# Windows 11 PE Audiophile Creation Guide

# by samotc

# Introduction

I.Tools that we will need:

Win10XPE App

https://github.com/ChrisRfr/Win10XPE https://sourceforge.net/projects/win10xpe/ https://www.tenforums.com/software-apps/182581-win10xpe-build-yourown-rescue-media-2-a.html

Win10PE Strelec:

https://mega.nz/file/E9d1gALR#87OpVpOgZuBQ8dri-c-NTcgliBkgexgEK7oxVpH\_Hbl

Bootice Dism++ Remote Registry Ultraiso WinNTsetup

(all of them contained in win10 PE Strelec)

RegistryChangesView v1.28

https://www.nirsoft.net/utils/registry changes view.html

#### **II. Implementation sequence:**

Basic Win11XPE creation (.ISO file)

ISO ---> USB pendrive (check that it starts and works fine)

Win11XPE "flatboot" installation

Application boot.wim image from ISO file to VHD / USB Pen

Copy ISO boot files to VHD / USB Pen

Add VHD boot to system BCD and check that it boots and works.

Drivers and applications install

Registry Export-Import

Boot VHD / USB Pen and check that everything works

System refinement (disable network if not needed, processes and services

removal and clean, according to your needs).

Boot VHD to check functionality.

Mount VHD and save new boot.wim image with Dism ++

Open basic .ISO file with Ultraiso.

Change basic boot.wim to the new one created with Dism ++

ISO ---> USB pendrive (check that it starts and works fine)

Done.

## 1. Basic Win11XPE creation (.ISO file)

Download the file **Win10XPE\_2021-10-27.7z** from any of the links provided in tools section, and unzip it in a folder. It should look like this:

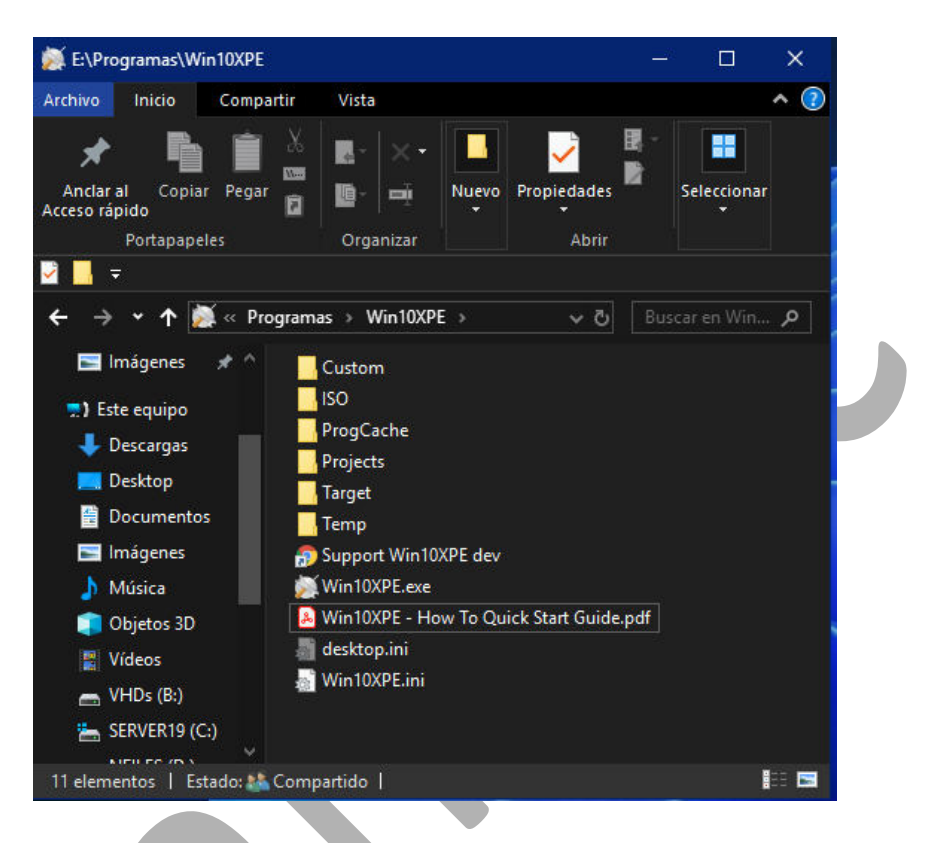

Here we can see the file Win10XPE - How To Quick Start Guide.pdf highlighted, which can be consulted to learn more about the subject. Select Win10XPE.exe and double click to run It will show like this:

| JILD YOUR ENVIRONMEN                                                                     | n an an an an an an an an an an an an an                                                                                                    |                                                       |
|------------------------------------------------------------------------------------------|----------------------------------------------------------------------------------------------------|-------------------------------------------------------|
| Win 10XPE                                                                                | Script 🖳 Source 📄 Code Box                                                                                                    | Play Refresh Tool                                     |
| Build Core     Basic Build     Apps     Additions     Create ISO     Duild     Utilities | Win10XPE     Win10XPE     Build Win10XPE by using an Original Windo     The build is based on the Winre.wim recover                                                                                                | wis 10, Windows 11 ISO x86 or x64<br>ery environment. |
|                                                                                          | Hount Windows 10, 11 ISO or Extract the ISO in a Folder  Select the Windows 10, 11 Source Folder  No Need To Use The Source Tab, Source Directory  Chones Image                                                    |                                                       |
|                                                                                          | 6 - Windows 11 Pro                                                                                                    | Support Win10XPE Dev                                  |
|                                                                                          | EditionID         Professional           Version         10.0.22000.194           Buld         22000           Architecture         x64           Language         ex-55           FellBack Language         en-U5 | United Support Log                                    |
|                                                                                          | Check Building Building The Bin Blue Arrow (Blast) Butter Or                                                                                                    |                                                       |

#### Select Win10XPE box

Now we must mount the file.iso according to windows version/edition we

want to load (Win11 or Win10)

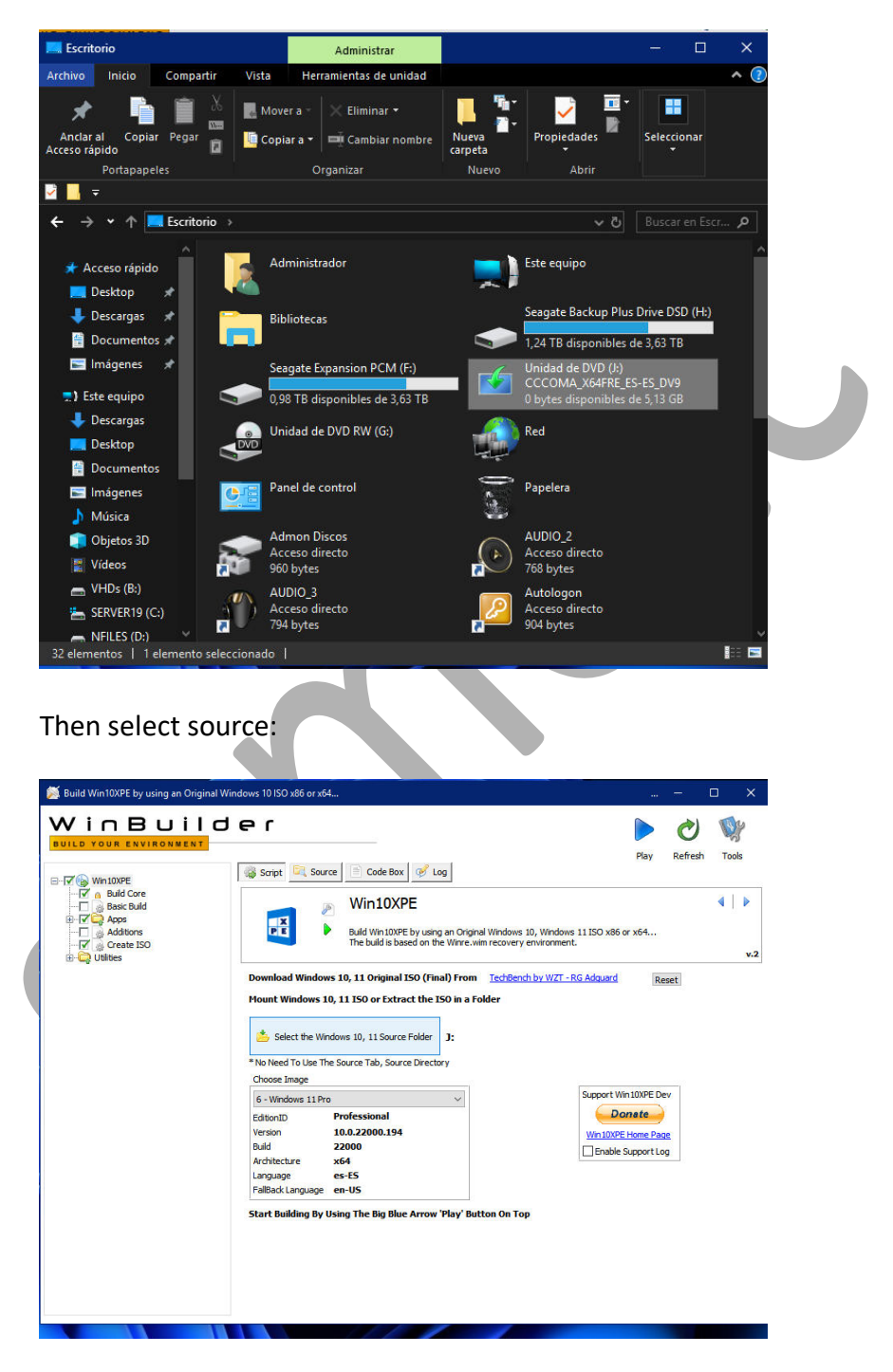

Once source is selected, press the button "Select the Windows 10, 11 folder". Now the program performs a bunch of tasks to prepare the necessary Windows 11 or 10 file upload. Highlight Build Core in the left panel, and then select Main Interface in the right panel. It should show this:

| Image: Source intervention of the second second | Build Win10XPE by using an Original W<br>WinBuild Course | ndows 10 ISO x86 or x64<br>Ҽ ſ                                                                                                    |                                      |                                                                                                    |                                                                                                    |        | 2                 | □ ×   |
|----------------------------------------------------------------------------------------------------|----------------------------------------------------------|----------------------------------------------------------------------------------------------------|--------------------------------------|----------------------------------------------------------------------------------------------------|----------------------------------------------------------------------------------------------------|--------|-------------------|-------|
| Main Interface     Additional Options     Network Options     Build Options       Shell :                                                                                                    |                                                          | Script Source Code I                                                                                                    | Box Song Log Core OXPE Core based of | n WinRE.wim Recovery                                                                                                    | r Environment with Fe                                                                                                    | Play R | efresh<br>ons and | Tools |
| Mundows Apps Mike Windows Installer     Microsoft .NETFx4 ∏Imbik Randisk B;Temp     Add Host Net Drivers                                                                                                    |                                                          | Frain Interface     Add       Shell : • Explorer     WinXSh       Keyboard     HostOS       Format     HostOS       TimeZone     HostOS       WinPE Cache Size     1024 //>MB       Run ALL Programs From RAM       Add Your Custom Folder       Windows Installer Files (Setup.exe       VC++ 8-9 Runtime     Accessibility       Wolf-6 Basic     Display Dri       Network Additions     Network D       Audio     System Ev       Windows Apps     Msi Windo       Mindows Apt     Msi Windo       Mindows Apps     Msi Windo       Mindows Apps     Msi Windo | ell                                  | Copy Wallpape     Copy User Logo     Copy User Logo     Copy (Startup     Copy (Startup     Coby Containe), F     Combine When Tas     Never Combine     Autays Combine     Autays Combine     Autays Combine     Integrate Drivers     Copy Drivers H     Add Host Net Drive | anns Bi<br>ar (img0.jpg) Here<br>(user-200.png) Here<br>(user-200.png) Here<br>( |        |                   |       |

Check the boxes of your interest, here shows checked the ones I selected for my project. I'm trying to be as minimalist as possible, because in sound stuff "less is more". In "Shell" WinXShell takes up less than explorer.

If you want to integrate drivers, check "integrate drivers" and then click "Copy Drivers Here". They must be in .inf format, setup.exe is not supported.

I don't use it because it doesn't support exact drivers for my DACs or my NVIDIA graphics card.

Anyway, I only install the Windows Display Basic Drivers because they need fewer resources, processes and services, and I think they are enough for an only audio system.

Anybody who wants to change the default wallpaper, can do it by clicking the "Copy Wallpaper (img0.jpg) Here" button. Any image file you choose must be renamed to img0.jpg.

Same with "Copy User Logon" (file "user-200.png") and "Copy (Startup.mp3) Here".

As for "Edit pecmd.ini" and "PecmdAdmin.ini", it is not necessary to configure them now, it can be done later, so it will be explained later too, since it will be easier to see the changes according to our modifications in those .ini files. Checking "Msi Windows Installer" may be necessary for the installation of some drivers / applications. Finally, check the box "Run All Programs for RAM", as this is the most interesting thing about Windows PE, it is able to run applications in RAM, specially audio ones.

Once the options we wanted have been established in the Main Interface, we display "Additional Options" by clicking on that button. This screen should show:

|                                                                                                    | CIEL<br>Script 🔍 Source 📄 Code Box 🧭 Log                                                                                                    | Play Refresh                                                                                                    | Tools         |
|----------------------------------------------------------------------------------------------------|----------------------------------------------------------------------------------------------------|----------------------------------------------------------------------------------------------------|---------------|
| Build Core     Baic Build     Greate Build     Greate ISO     Greate ISO     Create ISO     Greate ISO | Build Core<br>Build Win 10XPE Core based<br>Options                                                                                                    | on WinRE.wim Recovery Environment with Features additions an                                                                                                    | ▶<br>d<br>v.: |
|                                                                                                    | Main Interface     Additional Options       Display Computer on Desktop     Explorer Dark Theme       Theme Shortcut     Theme Shortcut       Display Computer on Desktop     Explorer Dark Theme       Theme Shortcut     Theme Shortcut       Display Computer on Desktop     Explorer Show Ribbon       Auto Hide The Taskbar     Show Touch Keyboard Button       StarttsBack Skin:     Windows 7       Opaque     StarttsBack Display as Flyout Henu       Fit Walpaper:     Fit                                                                                                    | Network Options         Build Options           Power Options         On Battery         Plugged In           Turn Off Display (Minutes):         10         0         0           Turn Off Hard Disk (Minutes):         20         0         0         0           Disable USB Selective Suspend:            0         0         0           Administrator Name         Administrator         Ask to Switch to Administrator for         5         Sec         Sec |               |
|                                                                                                    | Window Title Bars Color:<br>9 Have<br>1 Aub<br>2 3 4 5 7<br>9 Have<br>1 Aub<br>2 3 4 5 7<br>1 4 5 8<br>1 4 5 8<br>1 4 5 | System Volume At Startup: 33 (*)<br>Mute The System Volume At Startup<br>Computer Name<br>Ocustom Name<br>Win10XPE-??++                                                                                                    |               |

Choose the options that suit you best, that you need, by checking corresponding boxes. In "Project Name" put the name you want or more suitable for you. After this, we go to "Network Options" by pressing the corresponding button:

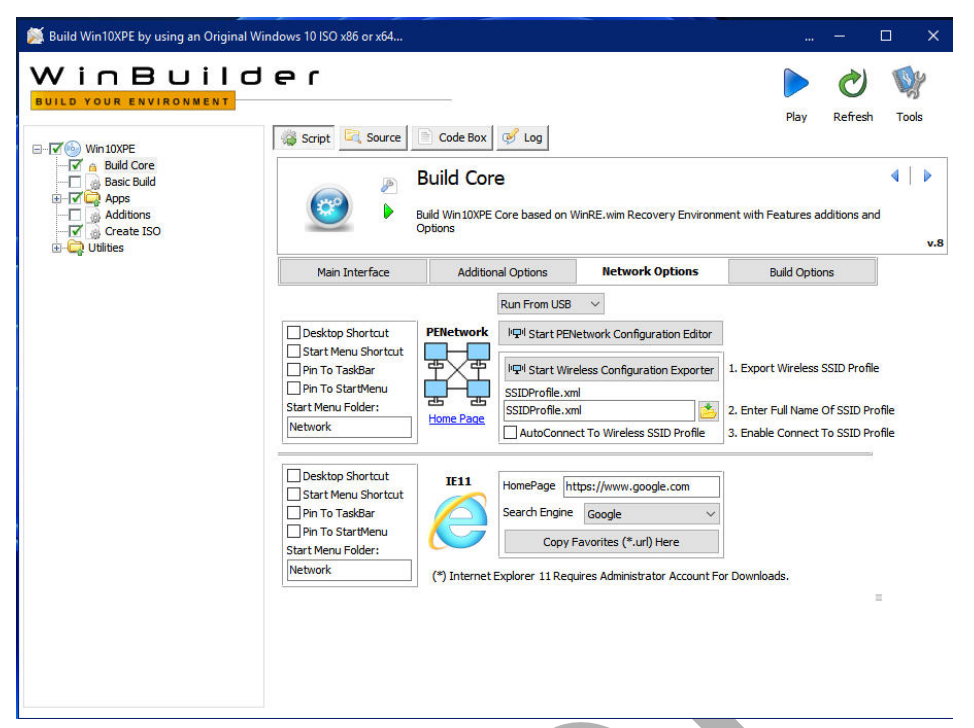

I didn't check anything, because I choose not to have network connection, I don't need it, and I think it would add "noise" to the audio, but that's my opinion.

Anyway, the network is installed by default, so this is only to customize the "PENetwork" and "Windows IExplorer" settings.

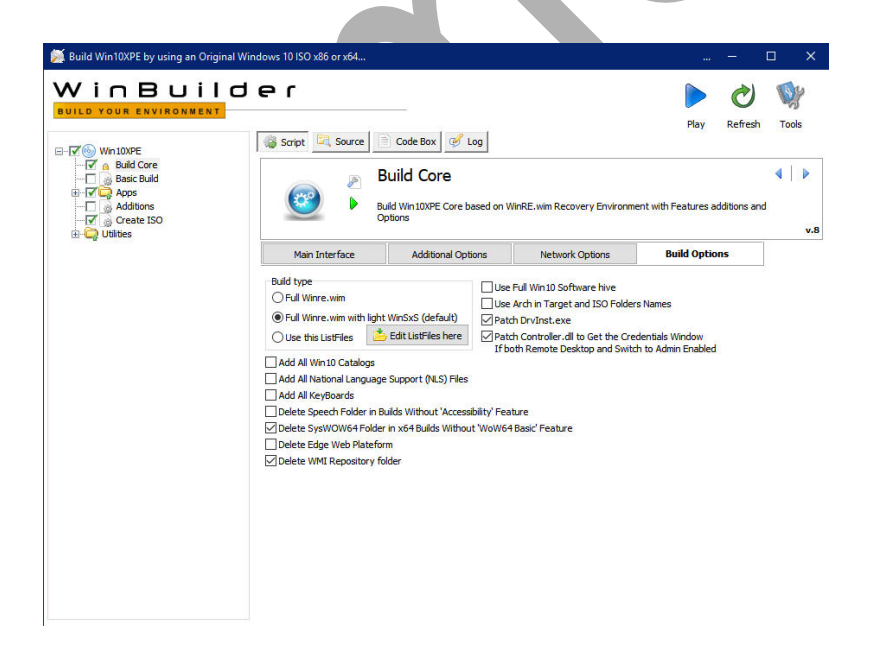

I left the checked default options. To obtain more information, you can check the pdf with the Guide in program folder.

Now is the time to highlight the "Apps" box on the left panel and display/expand them by clicking on the + sign on the left. This allows us to browse the apps and choose the ones we want to install.

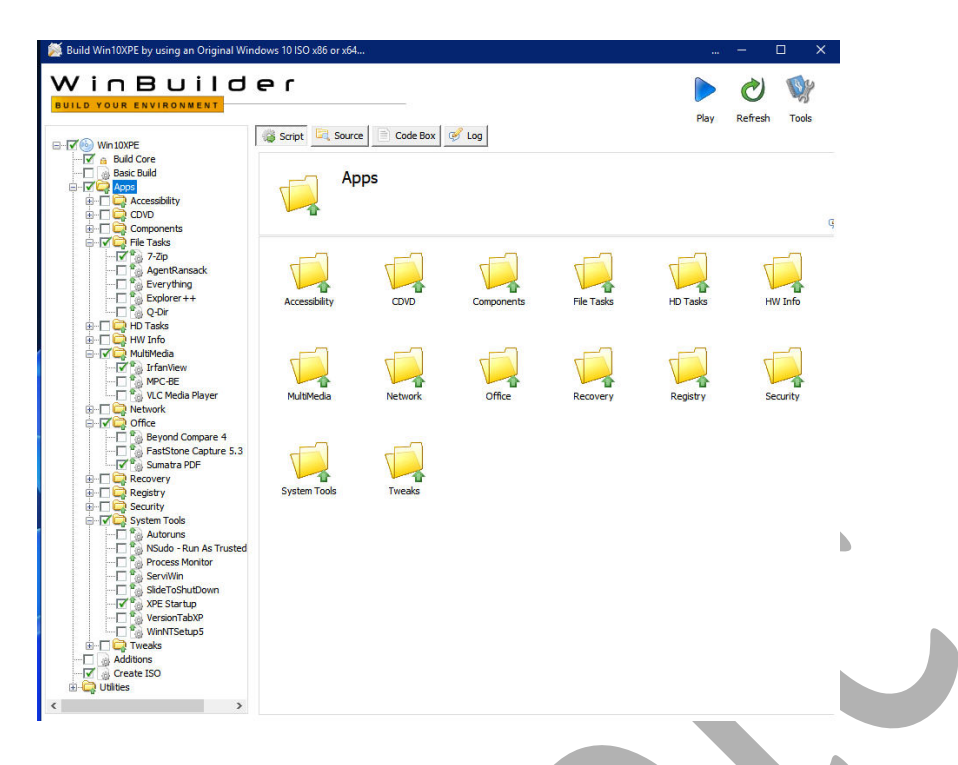

Due to my minimalist endeavor, I only installed XPE Startup, which adds XPEStartup.cmd and XPEstartup.ini to the root of the USB unit, allowing you to customize some tasks without having to rebuild the project.

After install your chosen apps, we only have to check the "Create ISO" box on the left panel. I will not talk about "Tweaks" and "Utilities" boxes as they are not necessary for my purpose at hand.

| Suild Win10XPE by using an Original Win                                                                                                    | dows 10 ISO x86 or x64.                                                                                                    |                                                                                                    |             |                                                                                                    |                                                | D X          |
|----------------------------------------------------------------------------------------------------|----------------------------------------------------------------------------------------------------|----------------------------------------------------------------------------------------------------|-------------|----------------------------------------------------------------------------------------------------|------------------------------------------------|--------------|
|                                                                                                    | er                                                                                                    |                                                                                                    |             |                                                                                                    |                                                | Ŵ            |
| ⊡⊽o Win 10XPE                                                                                                    | 🍪 Script 🖳 Source                                                                                                    | e 📄 Code Box 🧭 I                                                                                                    | Log         |                                                                                                    | <sup>Fle</sup> Run the sele                    | cted project |
|                                                                                                    | <b>@</b>                                                                                                    | Build Core<br>Build Win 10XPE Core b                                                                                                    | ased on Wir | nRE.wim Recovery Environme                                                                                                    | nt with Features additions and                 | I Options    |
| File Tasks                                                                                                    | Main Interface                                                                                                    | Additional Opt                                                                                                    | tions       | Network Options                                                                                                    | <b>Build Options</b>                           |              |
| AgentRansack<br>Everything<br>Q-Dir<br>Q-Dir<br>Q-Dir<br>Q-Dir<br>HW Info<br>WultiMedia<br>V.C Media Player<br>V.C Media Player<br>V.C Media Player<br>V.C Media Player<br>V.C Media Player<br>V.C Media Player<br>Recovery<br>Recovery<br>Registry<br>System Tools<br>Recovery<br>System Tools<br>Servitiv<br>Vic System Tools<br>Servitiv<br>Vic System Tools<br>Servitiv<br>Vic Startup<br>VersionTabXP<br>VersionTabXP | Buld type<br>Full Winre.wim<br>Full Winre.wim with<br>Use this ListFiles<br>Add All Win 10 Catali<br>Add All National Lan<br>Add All Keyboards<br>Delete Speech Fold<br>Delete SysWOW641<br>Delete Edge Web Pk<br>Delete WMI Reposit | h light WinSxS (default)<br>Edit ListFiles here<br>ogs<br>guage Support (NLS) Files<br>er in Builds Without 'Access<br>Folder in x64 Builds Withou<br>ateform<br>ory folder | Use F       | ull Win 10 Software hive<br>rch in Target and ISO Folders<br>DrvInst.exe<br>Controller.dll to Get the Crec<br>h Remote Desktop and Switch<br>rre<br>lassic' Feature | : Names<br>lentials Window<br>to Admin Enabled |              |

And finally, we only have to press the "play" button, blue arrow head, and see how the application is building our Win11 or 10, basic XPE, which takes several minutes. Created iso is saved in Win10XPE folder.

Now we have created a basic Win11PE.iso that will boot both in MBR and UEFI, it's time to take the next step, create a bootable USB pendrive to verify that the project works.

## 2. Creation of the Bootable USB Pendrive Win11XPE Basic

Objective is to verify that the startup and operation of our Win11XPE are correct, before continuing with the tasks that we have pending.

I have used Rufus 3.15, there are other tools, but this is the one I know best.

We have 2 options: MBR / BIOS UEFI (CSM), which will work on most PCs, or GPT UEFI, which will only boot on UEFI systems.

| 🖋 Rufus 3.15.1812                                  |                      | ×   | 🖋 Rufus 3.15.1812                                  | - 0                                                                                                    | ×    |
|----------------------------------------------------|----------------------|-----|----------------------------------------------------|----------------------------------------------------------------------------------------------------|------|
| Drive Properties —                                 |                      |     | Drive Properties                                   |                                                                                                    |      |
| Pevice                                             |                      |     | Device                                             |                                                                                                    |      |
| MULTIBOOT (K:) [1.1GB]                             | ~                    | 周   | MULTIBOOT (K-) [1.1GB]                             | ~                                                                                                    | B    |
| Boot selection                                     |                      |     | Boot selection                                     |                                                                                                    | (CL) |
| Win11XPE_x64.ISO                                   | V SELECT             | -   | Win11XPE_x64.ISO                                   | ✓ Ø SELECT                                                                                                    | -    |
| Partition scheme                                   | Target system        |     | Partition scheme                                   | Target system                                                                                                   | -    |
| MBR ~                                              | BIOS (or UEFI-CSM)   | ~ ? | GPT ~                                              | UEFI (non CSM)                                                                                                  | ~    |
| <ul> <li>Hide advanced drive properties</li> </ul> |                      |     | <ul> <li>Hide advanced drive properties</li> </ul> |                                                                                                    |      |
| List USB Hard Drives                               |                      |     | List USB Hard Drives                               |                                                                                                    |      |
| Add fixes for old BIOSes (extra partition          | n, align, etc.)      |     | Add fixes for old BIOSes (extra partition          | , align, etc.)                                                                                                  |      |
| Use Rufus MBR with BIOS ID                         | 0x80 (Default)       | ~   | Use Rufus MBR with BIOS ID                         | 0x80 (Default)                                                                                                  |      |
| Format Options                                     |                      |     |                                                    |                                                                                                    |      |
| Format Options ——                                  |                      |     | Format Options                                     |                                                                                                    |      |
| Volume label                                       |                      |     | Volume label                                       |                                                                                                    |      |
| WINTUXPE_X64                                       |                      |     | Win10XPE_x64                                       |                                                                                                    |      |
| File system                                        | Cluster size         | _   | File system                                        | Cluster size                                                                                                    |      |
| NTFS                                               | 4096 bytes (Default) | ~   | FAT32 ~                                            | 4096 bytes (Default)                                                                                            | ~    |
| <ul> <li>Hide advanced format options</li> </ul>   |                      |     | <ul> <li>Hide advanced format options</li> </ul>   |                                                                                                    |      |
| Quick format                                       |                      |     | Quick format                                       |                                                                                                    |      |
| Create extended label and icon files               |                      |     | Create extended label and icon files               |                                                                                                    |      |
| Check device for bad blocks                        | 1 pass               | ~   | Check device for bad blocks                        | 1 pass                                                                                                    | ~    |
| Status                                             |                      |     | Status —                                           | The second second second second second second second second second second second second second second second se |      |
| REA                                                | ADY                  |     | REA                                                | ADY                                                                                                    |      |
| Ś û ≵ 🖩                                            | START CLOSE          |     | § (i) ≩ <b>≣</b>                                   | START CLOS                                                                                                    | E    |
| 1 device found                                     |                      |     | 1 device found                                     |                                                                                                    |      |
|                                                    |                      |     |                                                    |                                                                                                    |      |

Make your choice, then press "SELECT" button and select the .iso file corresponding to our newly created Win11XPE, then press "START" and wait for the program to copy the files contained in the Win11XPE.iso to the USB Pendrive.

Once this is done, boot your PC from USB Pendrive.

If boot works, we are ready to create the VHD, mandatory for the next step.

## 3. Win11 XPE Flatboot Installation

Windows PE usually boots from a boot.sdi file that loads boot.wim and creates an **X: drive in RAM** and works from there.

This means that every modification we make to the system, adding or changing files, installing applications, drivers, etc., will be lost when it is turned off; as well as changes made to the registry or configuration. To avoid this, this is why the flatboot installation is necessary A **flatboot installation** consists of Windows located on the X: drive, running from HD, that is, it is not loaded into RAM.

In fact, any Windows PE needs at least 2 GB of RAM to work, while in flatboot mode it only needs 512 MB.

This installation mode preserves the new files introduced into the system, which are not lost on the next restart, and allows the installation of new drivers and applications. The only downside is that the Windows PE registry is volatile by Microsoft's design, and any changes made to it ARE LOST on the next reboot.

In any case, this problem will be easily solved as we will explain later.

#### a. VHD Creation:

The first step is to create a VHD where to install the Wi11XPE, this can be done through the bootpart commandline, diskmgr.msc, or through an application, **WinNTSetup**, (<u>https://msfn.org/board/topic/149612-</u><u>winntsetup-v512/</u>) which is an easier and faster way to do it. We start by executing WinNTSetup, appearing the following screen:

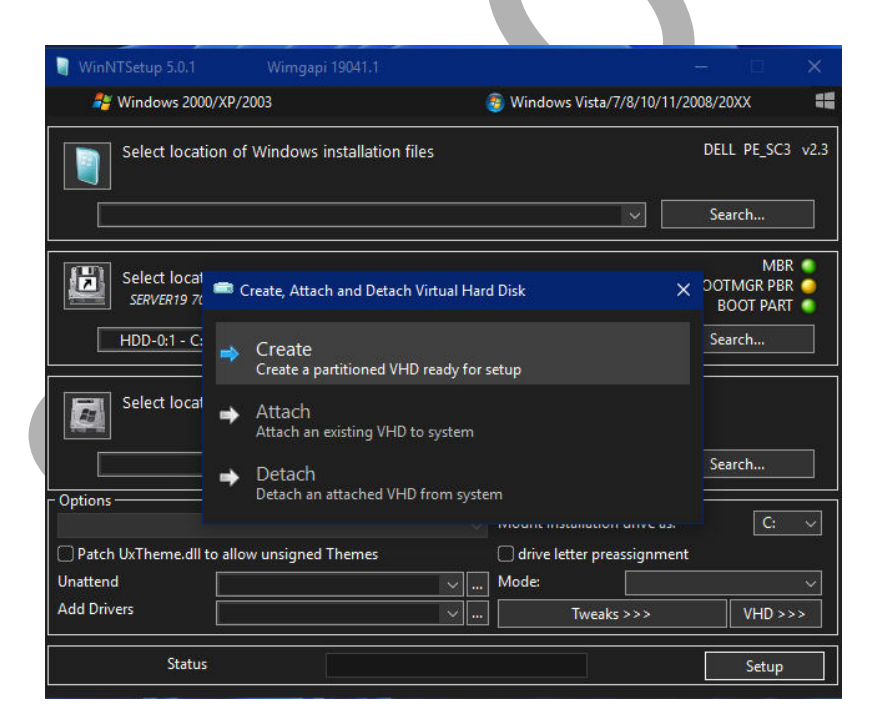

We click on "VHD >>>" and select "Create": Now we will see the following screen:

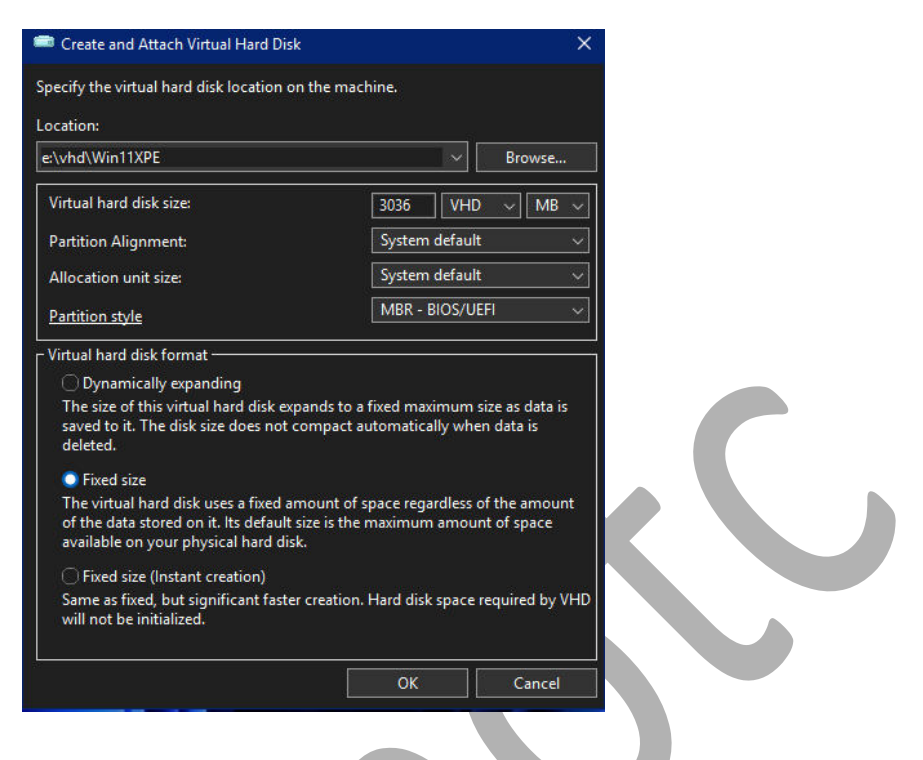

Now we select the size of the VHD, location, and partition style (MBR, MBR-BIOS / UEFI or only UEFI) as it suits us.

A fixed size of 3GB is enough for our purpose.

We click "OK" and then this will appear:

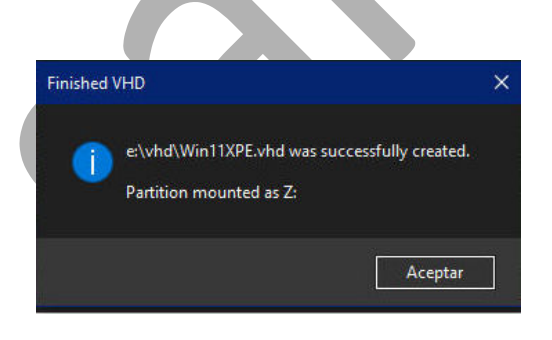

We already have the VHD created and mounted, ready to use and take the next step.

#### b. Application boot.wim image from ISO file to VHD

We previously mounted the Win11XPE.iso image, boot.wim localized into folder sources. We can do it through the command "**dism.exe**", typing "Dism /apply-image /imagefile:boot.wim /index: 1 /ApplyDir: Z:\" putting the full path to boot.wim file, and where Z: is the letter corresponding to the drive of the VHD created earlier.

Another easier way is to use the **Dism ++** app, contained in Windows PE Strelec, or it can be downloaded from here: <u>https://www.chuyu.me/es/index.html</u>

| 💑 Modo experto-Dism++x64 10.1.1                                 | 002.1 Bios Firmware                                                | – <b>–</b> ×    |
|-----------------------------------------------------------------|--------------------------------------------------------------------|-----------------|
| Archivo Recuperar Opciones A                                    | yuda                                                               |                 |
| *Windows Server 2019 Standard x64<br>C:<br>Disco local<br>Listo | Windows PE 10.0.22000.1 x64<br>Z:<br>VHD montado Compactar<br>Esto |                 |
|                                                                 |                                                                    |                 |
|                                                                 | Abrir sesión                                                       |                 |
|                                                                 |                                                                    |                 |
| IMPORTANT:                                                      |                                                                    |                 |
| Activate "expe                                                  | ert mode" (options >> more options >                               | >> expert mode) |

Run DISM ++, you will see the following:

Click on **open session** and then go to menu> file> apply image, it should look like this:

| chivo Recuperar Opciones     | Ayuda        |                          |                                                                                                    |                            |  |  |
|------------------------------|--------------|--------------------------|----------------------------------------------------------------------------------------------------|----------------------------|--|--|
| Aplicar imagen               | Ctrl+N       | /s PE 10.0.22000.1 x64   |                                                                                                    |                            |  |  |
| Montar imagen                | Ctrl+Mayús+N |                          |                                                                                                    |                            |  |  |
| Añadir ruta                  |              | ontado Compactar         |                                                                                                    |                            |  |  |
| Abrir archivo de imagen      | Ctrl+O       | -                        |                                                                                                    |                            |  |  |
| Guardar imagen               | Ctrl+S       |                          |                                                                                                    |                            |  |  |
| Guardar imagen como          | Ctrl+Mayús+S |                          |                                                                                                    |                            |  |  |
| Desmotar imagen              | Supr         |                          |                                                                                                    |                            |  |  |
| WIM<>ESD/SWM                 |              |                          |                                                                                                    |                            |  |  |
| ESD>ISO                      |              | Acerca de Dism+-         | e de la companya de la companya de la |                            |  |  |
| Desencriptar ESD             |              | 📕 ¡La primera aplicación | con interfaz gráfica para Disr                                                                                                    | n basada en CBS del mundo! |  |  |
| Recargar                     |              | Contacto                 |                                                                                                    |                            |  |  |
| Cancelar tarea               | Ctrl+C       | Sitio oficial            | Grupos oficiales                                                                                                    | Correo electrónico         |  |  |
| Controladores                |              |                          |                                                                                                    |                            |  |  |
| Programas y características  |              | Soporte                  |                                                                                                    |                            |  |  |
| Características opcionales   |              | Código abierto           | Comentarios                                                                                                    | Ayuda                      |  |  |
| Actualizaciones              |              | Gracias                  |                                                                                                    |                            |  |  |
| Región e idioma              |              | Traductores              | Patrocinadores                                                                                                    | Terceras partes            |  |  |
| Configurar WinPE             |              |                          |                                                                                                    |                            |  |  |
| mplementación                |              |                          |                                                                                                    |                            |  |  |
| Asociaciones predetor        |              |                          |                                                                                                    |                            |  |  |
| Asociaciones predeter.       |              |                          |                                                                                                    |                            |  |  |
| Pre-respuesta                |              |                          |                                                                                                    |                            |  |  |
|                              |              |                          |                                                                                                    |                            |  |  |
|                              |              |                          |                                                                                                    |                            |  |  |
| plica a una imagen WIM, ESD, | SWM o ISO.   |                          |                                                                                                    |                            |  |  |

Click on **apply image**, this will appear:

| Z     VHD montado Compactar<br>Listo       Ublidades     Aplicar imagen-Máximo       Limpiar disco     Nombre       Inicio     Nombre de Imagen       Apps de Microsoft Store     Herramientas       Herramientas     Descripción en gantala       Panel de control     Optimizador del sistema<br>Controladores       Optimizador del sistema<br>Controladores     Lisources/point in n. 2000. 100. 2000. 1       Programas y características     Destripción de la instalación de la imagen. Por ejemplo, C1\       Región e idioma<br>Configurar WinPE     Lisources/point in ruta de la instalación de la imagen. Por ejemplo, C1\       Implementación     Acceptar                                                                                                    | Z       VHD montado Compactar         isto       Utilidades         Limpiar disco       Nombre         Inicio       Nombre         Apps de Microsoft Store       Nombre de imagen         Herramientas       Panel de control         Optimizador del sistema       Creado         Controladores       Programas y características         Programas y características       L'ibources'poot.wim         Destripot.wim       Buscar         Introducir la ruta de la instalación de la imagen. Por ejemplo, C:\       Buscar         Inglementación       Windows PE 10.0.22000   foreidador for somato                                                                                                    | indows Server 2019 Standard x64 | Windows PE 10.0.             | 22000.1 x64                                         |  |
|----------------------------------------------------------------------------------------------------|----------------------------------------------------------------------------------------------------|---------------------------------|------------------------------|-----------------------------------------------------|--|
| Sico local<br>sto       VHD montado Compactar<br>Listo         Utilidades       Aplicar imagen-Máximo         Limpiar disco<br>Inicio<br>Apps de Microsoft Store<br>Herramientas       Nombre (e imagen Windows PE 10.0.22000.1         Descripción en pantala Windows PE 10.0.22000.1       Descripción en pantala Windows PE 10.0.22000.1         Descripción en pantala Windows PE 10.0.22000.1       Descripción en pantala Windows PE 10.0.22000.1         Descripción en pantala Windows PE 10.0.22000.1       Descripción en pantala Windows PE 10.0.22000.1         Controladores       Programas y características       Creado 20/11/2021 21:36:02         Programas y características       Destripci As CO sin 0.22000.1(Incidable)       V         Universe Number       Li Windows PE 10.0.22000.1       Destripci As CO         Programas y características       Destripci As CO sin 0.22000.1(Incidable)       V         Universe Value       Li Sources Iboot.wim       Buscar         Introducir la ruta de la instalación de la imagen. Por ejemplo, C:\       Buscar         MVIBBoot       Compactar       WindowsToGo       Añadr inicio         Implementación       Acceptar       Cancelar                                                                                                    | Sico local       VHO mentado Compactar<br>Listo         Utilidades       Aplicar imagen-Máximo         Limpiar disco       Inicio         Apps de Microsoft Store       Nombre de imagen         Herramientas       Descripción de imagen         Panel de control       Optimizador del sistema         Controladores       In no rozono 194         Programas y características       Destripción de instalación de la instalación de la imagen. Por ejemplo, C:\         Región e idioma       Configurar WinPE         Configurar WinPE       In or zono 194         Implementación       Aceptar i cancelar                                                                                                    |                                 | Z:                           |                                                     |  |
| Apps de Microsoft Store     Aplicar imagen-Máximo       Herramientas     Mindows PE 10.0.22000.1       Panel de control     Descripción de magen       Optimizador del sistema     Controladores       Programas y características     Destripción de Instalación de la instalación de la instalación | Apps de Microsoft Store     Apficar imagen-Máximo       Herramientas     Nombre de imagen       Panel de control     Optimizador del sistema       Controladores     20/11/2021 21:36:02       Programas y características     Características opcionales       Actualizaciones     L: Windows PE 10.0.22000. 1 (Iniciable)       Región e idioma     Uniciabile       Configurar WinPE     Iniciabiles andeter.                                                                                                    | co local                        | VHD montado Co               | ompactar                                            |  |
| Utilidades       Aplicar imagen-Máximo       X         Limpiar disco       Inicio       Nombre de imagen       Valor         Apps de Microsoft Store       Herramientas       Unidows FE 10.0.22000.1       Imagen-Máximo         Panel de control       Descripción de magen       Windows FE 10.0.22000.1       Imagen-Máximo         Optimizador del sistema       Controladores       20/11/2021 21:36:02       Imagen-Máximo         Programas y características       Descripción de la instaladón de la imagen. Por ejemplo, C1\       Buscar         Introduct la ruta de la instaladón de la imagen. Por ejemplo, C1\       Buscar         Introduct la ruta de la instaladón de la imagen. Por ejemplo, C1\       Buscar         Introduct na ruta de la instaladón de la imagen. Por ejemplo, C1\       Buscar         Introduct na ruta de la instaladón de la imagen. Por ejemplo, C1\       Buscar         Introduct na ruta de la instaladón de la imagen. Por ejemplo, C1\       Buscar         Introduct na ruta de la instaladón de la imagen. Por ejemplo, C1\       Buscar         Introduct na ruta de la instaladón de la imagen. Por ejemplo, C1\       Buscar         Introduct na ruta de la instaladón de la imagen. Por ejemplo, C1\       Buscar         Implementación       Aceptar       Cancelar                                                                                                    | Utilidades       Aplicar imagen-Máximo       X         Limpiar disco       Inicio       Nombre       Valor         Apps de Microsoft Store       Herramientas       Mombre de imagen       Windows PE 10.0.22000.1       Imagen Windows PE 10.0.22000.1         Panel de control       Descripción en pantala       Windows PE 10.0.22000.1       Imagen Windows PE 10.0.22000.1         Optimizador del sistema       Edición       Windows PE 10.0.22000.1       Imagen Windows PE 10.0.22000.1         Optimizador del sistema       Controladores       In n. 02000 1944       Imagen Windows PE 10.0.22000.1         Programas y características       Características opcionales       In n. 02000 194       Imagen Windows PE 10.0.22000.1 (Iniciable)         Actualizaciones       Región e idioma       In troducir la ruta de la instalación de la imagen. Por ejemplo, C:\<       Buscar         Introducir la ruta de la instalación de la imagen. Por ejemplo, C:\       Buscar       Buscar         Introducir la ruta de la instalación de la imagen. Por ejemplo, C:\       Buscar         MiMBoot       Compactar       WindowsToGo       Añadir inicio         Implementación       Aceptar       Cancelar       Cancelar                                    | o                               | Listo                        |                                                     |  |
| Limpiar disco       Nombre       Valor         Inicio       Apps de Microsoft Store       Nombre de imagen       Windows PE 10.0.22000.1         Herramientas       Descripción de imagen       Windows PE 10.0.22000.1         Panel de control       Optimizador del sistema         Controladores       Programas y características         Programas y características opcionales       10.0.2000.10.2000.1         Actualizaciones       11: Windows PE 10.0.22000.1         Región e idioma       Configurar WinPE         Implementación       Acceptar                                                                                                    | Limpiar disco       Nombre       Valor         Inicio       Nombre de Imagen       Windows PE 10.0.22000.1         Apps de Microsoft Store       Descripción de Imagen       Windows PE 10.0.22000.1         Herramientas       Descripción en pantalla       Windows PE 10.0.22000.1         Descripción de Isistema       Controlladores       Parogramas y características         Controladores       Non bre extendido       2,71 G8         Programas y características       Destripción.1       Buscar         Región e idioma       L'igources/poot.wim       Buscar         MiMBoot       Compactar       Windows PE 10.0.22000.1(Iniciable)         Muestica a notar       Mindows PE 10.0.2200.1       Buscar                                                                                                    | ltilidades                      | Aplicar imagen-Máximo        | • X                                                 |  |
| Inicio       Apps de Microsoft Store       Mombre de imagen       Windows PE 10.0.22000.1         Herramientas       Descripción de imagen       Windows PE 10.0.22000.1         Panel de control       Optimizador del sistema       Controladores         Optimizador del sistema       Controladores       10.22000.11         Programas y características       Destripción de la instalación de la imagen.       10.22000.1         Características opcionales       L'isources/boot.wim       v         Actualizaciones       Introducir la ruta de la instalación de la imagen. Por ejemplo, C1\       Buscar         Implementación       Acceptar       Cancelar                                                                                                    | Inicio     Apps de Microsoft Store     Impercipión de imagen     Windows PE 10.0.22000.1       Herramientas     Descripción en pantalla     Windows PE 10.0.22000.1       Panel de control     Optimizador del sistema       Controladores     2/0 / 11/2021 21:36:02       Programas y características     Destripción de la instalación de la imagen. Por ejemplo, C:\     Buscar       Región e idioma     Undows PE 10.0.22000.1 (Iniciable)     Initroducir la ruta de la instalación de la imagen. Por ejemplo, C:\     Buscar       Implementación     WinBoot     Compactar     Windows PG 2.0.22000.1 (Iniciable)     Formato                                                                                                    | Limpiar disco                   | Nombre                       | Valor ^                                             |  |
| Apps de Microsoft Store       Descripción de imagen       Windows PE 10.0.22000.1         Herramientas       Nombre a mostrar       Windows PE 10.0.22000.1         Panel de control       Creado       Windows PE         Optimizador del sistema       Espacio extendido       2,71 G6         Controladores       Destripción de imagen       Vindows PE 10.0.22000.1         Programas y características       Destripción de la instalación de la imagen. Por ejemplo, C:\       V         Región e idioma       Configurar WinPE       Introducir la ruta de la instalación de la imagen. Por ejemplo, C:\       Buscar         Implementación       Aceptar       Cancelar                                                                                                    | Apps de Microsoft Store       Descripción de imagen       Windows PE 10.0.22000.1         Herramientas       Nombre a mostrar       Windows PE 10.0.22000.1         Panel de control       Descripción en pantalla       Windows PE 10.0.22000.1         Optimizador del sistema       Espacio extendido       2/11/2021 21:36:02         Espacio extendido       2/71 GB       V         Varencio del sistema       Espacio extendido       2/71 GB         Controladores       10.0.22000.1(Iniciable)       V         Características opcionales       L: Vources/boot.wim       Buscar         L: yources/boot.wim       Buscar         Introducir la ruta de la instalación de la imagen. Por ejemplo, C:\       Buscar         Introducir la ruta de la instalación de la imagen. Por ejemplo, C:\       Buscar         Introducir la ruta de la instalación de la imagen. Por ejemplo, C:\       Buscar         Introducir la ruta de la instalación de la imagen. Por ejemplo, C:\       Buscar         Implementación       Acceptar       Cancelar                                                                                                    | Inicio                          | Nombre de imagen             | Windows PE 10.0.22000.1                             |  |
| Apps de WinClosuit Store       Nombre a mostrar       Windows PE 10.0.22000.1         Herramientas       Descripción en pantala       Windows PE 10.0.22000.1         Panel de control       Arquitectura       x64         Optimizador del sistema       20/11/2021 21:36:02       Espacio extendido         Controladores       20/11/2021 21:36:02       Espacio extendido       2,71 GB         Programas y características       Destino:       11: Windows PE 10.0.22000.1(Iniciable)       v         Características opcionales       L: Isources 'boot.wim       Buscar         Introducir la ruta de la instalación de la imagen. Por ejemplo, C:\       Buscar         Introducir la ruta de la instalación de la imagen. Por ejemplo, C:\       Buscar         Introducir la ruta de la instalación de la imagen. Por ejemplo, C:\       Buscar         Introducir la ruta de la instalación de la imagen. Por ejemplo, C:\       Buscar         Mindows ToGo       Añadrí inicio       Formato         Associaciones predeter.       Acceptar       Cancelar                                                                                                    | Apps de WinCloseit storie       Nombre a mostrar       Windows PE 10.0.22000.1         Herramientas       Descripción en pantalla       Windows PE 10.0.22000.1         Panel de control       Arquitectura       x64         Optimizador del sistema       Controladores       Espace extendido       2,71 G8         Programas y características       Destino:       1: Windows PE 10.0.22000.1 (Iniciable)       v         Características opcionales       L: (sources/boot.wim       Buscar         Actualizaciones       Introducir la ruta de la instalación de la imagen. Por ejemplo, C:\       Buscar         Introducir la ruta de la instalación de la imagen. Por ejemplo, C:\       Buscar         Introducir la ruta de la instalación de la imagen. Por ejemplo, C:\       Buscar         Introducir la ruta de la instalación de la imagen. Por ejemplo, C:\       Buscar         Introducir la ruta de la instalación de la imagen. Por ejemplo, C:\       Buscar         Introducir la ruta de la instalación de la imagen. Por ejemplo, C:\       Buscar         Introducir la ruta de la instalación de la imagen. Por ejemplo, C:\       Buscar         Mindows TeGo       Añadri inicio       Formato         Asociaciones       Aceptar       Cancelar | Anna da Missaaft Stara          | Descripción de imagen        | Windows PE 10.0.22000.1                             |  |
| Herramientas     Descripción en pantalla     Windows PE 10.0.22000.1       Panel de control     Windows PE     Image: Creado       Optimizador del sistema     Creado     20/11/2021 21:36:02       Controladores     Espacio extendido     2,71 GB       Programas y características     Destino:     11: Windows PE 10.0.22000.1(Incidable)       Características opcionales     L: (sources (boot.wim     Buscar       Actualizaciones     Introducir la ruta de la instalación de la imagen. Por ejemplo, C:\     Buscar       Introducir la ruta de la instalación de la imagen. Por ejemplo, C:\     Buscar       Implementación     Aceptar     Cancelar                                                                                                    | Herramientas     Descripción en pantala     Windows PE 10.0.22000.1       Panel de control     Windows PE     Controladores       Optimizador del sistema     Creado     20/11/2021 21:36:02       Controladores     In n. 22000.1 (Iniciable)     v       Programas y características     Destrio:     1: Windows PE 10.0.22000.1 (Iniciable)       Características opcionales     L: 'sources'boot.wim     Buscar       Introducir la ruta de la instalación de la imagen. Por ejemplo, C: \     Buscar       Introducir la ruta de la instalación de la imagen. Por ejemplo, C: \     Buscar       mplementación     Aceptar     Cancelar                                                                                                    | Apps de Microsoft Store         | Nombre a mostrar             | Windows PE 10.0.22000.1                             |  |
| Panel de control Optimizador del sistema Controladores Programas y características Características opcionales Actualizaciones Región e idioma Configurar WinPE Implementación Asociaciones predeter.                                                                                                    | Panel de control Optimizador del sistema Controladores Programas y características Coracterísticas opcionales L: Yourcesijoot.wim L: Yourcesijoot.wim L: Yourcesijoot.wim Características opcionales Región e idioma Configurar WinPE Implementación Acousticas opcionales                                                                                                    | Herramientas                    | Descripción en pantalla      | Windows PE 10.0.22000.1                             |  |
| Panel de control     Arquitectura     x64       Optimizador del sistema     Ceado     20/11/2021 21:36:02       Controladores     20/11/2021 21:36:02       Programas y características     Destino:     1: n n 22000.100       Características opcionales     L: Veorces /boot.wim     Vereion.100       Actualizaciones     Introducir la ruta de la instalación de la imagen. Por ejemplo, C:\     Buscar       Introducir la ruta de la instalación de la imagen. Por ejemplo, C:\     Buscar       Introducir la ruta de la instalación de la imagen. Por ejemplo, C:\     Buscar       MilmBoot     Compactar     WindowsToGo       Asociaciones predeter.     Aceptar     Cancelar                                                                                                    | Panel de control     Arquitectura     x64       Optimizador del sistema     20/11/2021 21:36:02       Controladores     Espado extendido     2,71 GB       Programas y características     Destino:     11: Windows PE 10.0.22000.1(Inkiable)       Características opcionales     L: (sources (boot.wim     Buscar       Actualizaciones     Introducir la ruta de la instaladón de la imagen. Por ejemplo, C:\     Buscar       WIMBoot     Compactar     WindowsToGo     Añadir inicio       Mindematación     Acceptar     Cancelar                                                                                                    |                                 | Edición                      | Windows PE                                          |  |
| Optimizador del sistema       Dotado       2/11/2021 21:3:302         Controladores       Espado extendido       2/1 GB         Programas y características       Destino:       11: Windows PE 10.0.22000.104         Características opcionales       L: (sources (boot. wim       Buscar         L: (sources (boot. wim       Buscar         Introduct la ruta de la instalación de la imagen. Por ejemplo, C:\       Buscar         Configurar WinPE       WIMBoot       Compactar         mplementación       Aceptar       Cancelar                                                                                                    | Optimizador del sistema     20/11/2021 2135002       Controladores     2/11 68       Programas y características     Destino:       Características opcionales     1: Windows PE 10.0.22000.1(inidable)       Actualizaciones     Introducir la ruta de la instalación de la imagen. Por ejemplo, C:\       Región e idioma     WiMBoot       Configurar WinPE     Aceptar       Cancelar     Mindows ToGo                                                                                                    | anel de control                 | Arquitectura                 | x64                                                 |  |
| Controladores Programas y características Características opcionales Actualizaciones Región e idioma Configurar WinPE Implementación Asociaciones predeter.                                                                                                    | Controladores Programas y características Ceracterísticas opcionales Actualizaciones Región e idioma Configurar WinPE Implementación Asociaciones predeter.                                                                                                    | Ontimizador del sistema         | Creado<br>Essenia entreadida | 20/11/2021 21:36:02                                 |  |
| Controladores       Programas y características         Programas y características       Destino:         Características opcionales       L'Isources/boot.wim         Actualizaciones       Introducir la ruta de la instalación de la imagen. Por ejemplo, C:\         Buscar       Buscar         Configurar WinPE       WIMBoot         Implementación       Acceptar         Associaciones predeter.       Cancelar                                                                                                    | Controladores         Programas y características         Características opcionales         Actualizaciones         Actualizaciones         Introducir la ruta de la instalación de la imagen. Por ejemplo, C:\         Buscar         Onfigurar WinPE         Implementación         Acociaciones predeter.                                                                                                    | optimizador del sistema         | Versión de SO                | 10.0.22000.194                                      |  |
| Programas y características       Destino:       1: Windows PE 10.0.22000.1(Iniciabile)         Características opcionales       L: (sources (boot.wim       Buscar         Actualizaciones       Introducir la ruta de la instalación de la imagen. Por ejemplo, C:\       Buscar         Configurar WinPE       WIMBoot       Compactar       WindowsToGo       Añadr inicio       Formato         Asociaciones predeter.       Asociaciones predeter.       Aceptar       Cancelar                                                                                                    | Programas y características       Destino:       1: Windows PE 10.0.22000.1(Inidable)         Características opcionales       L: (sources)boot.wim       Buscar         Actualizaciones       Introducir la ruta de la instalación de la imagen. Por ejemplo, C:\       Buscar         Mejementación       Windows ToGo       Añadri inicio       Formato         Asociaciones predeter.       Acceptar       Cancelar                                                                                                    | Controladores                   |                              |                                                     |  |
| Características opcionales Actualizaciones Región e idioma Configurar WinPE mplementación Asociaciones predeter.                                                                                                    | Características opcionales Actualizaciones Región e idioma Configurar WinPE mplementación Associaciones predeter.                                                                                                    | Programas y características     | Destino:                     | 1: Windows PE 10.0.22000.1(Iniciable)               |  |
| Actualizaciones     Introducir la ruta de la instalación de la imagen. Por ejemplo, C:\     Buscar       Región e idioma     WIMBoot     Compactar     WindowsToGo     Añadir inicio       Configurar WinPE     WIMBoot     Compactar     WindowsToGo     Añadir inicio       Implementación     Acceptar     Cancelar                                                                                                    | Actualizaciones     Introducir la ruta de la instalación de la imagen. Por ejemplo, C:\     Buscar       Región e idioma     WIMBoot     Compactar     WindowsToGo     Añadir inicio       MundowsToGo     Añadir inicio     Formato                                                                                                    | Características opcionales      | L:\sources\boot.wim          | ✓ Buscar                                            |  |
| Región e idioma     Introducir la ruta de la instalación de la imagen. Por ejemplo, C:\     V     Buscar       Configurar WinPE     WIMBoot     Compactar     WindowsToGo     Añadir inicio     Formato       Implementación     Acceptar     Cancelar                                                                                                    | Región e idioma       Introducir la ruta de la instalación de la imagen. Por ejemplo, C:\       Buscar         Configurar WinPE       WIMBoot       Compactar       WindowsToGo       Añadir inicio       Formato         Implementación       Acceptar       Cancelar                                                                                                    | Actualizaciones                 |                              |                                                     |  |
| Región e idioma Configurar WinPE Implementación Asociaciones predeter.                                                                                                    | Región e idioma Configurar WinPE Implementación Asociaciones predeter.                                                                                                    |                                 | Introducir la ruta de la     | instalación de la imagen. Por ejemplo, C:\ 🗸 Buscar |  |
| Configurar WinPE Implementación Asociaciones predeter.                                                                                                    | Configurar WinPE Implementación Asociaciones predeter.                                                                                                    | Región e idioma                 | WIMBoot                      | Compactar WindowsToGo Añadir inicio Formato         |  |
| Asociaciones predeter.                                                                                                    | Implementación Aceptar Cancelar                                                                                                    | Configurar WinPE                |                              |                                                     |  |
| Asociaciones predeter.                                                                                                    | Asociaciones predeter.                                                                                                    |                                 |                              | Aceptar Cancelar                                    |  |
| Asociaciones predeter.                                                                                                    | Asociaciones predeter.                                                                                                    | nplementación                   |                              |                                                     |  |
| Asociaciones predeter.                                                                                                    |                                                                                                    | Associaciones predeter          |                              |                                                     |  |
|                                                                                                    |                                                                                                    | Asociaciones predeten.          |                              |                                                     |  |
| Pre-respuesta                                                                                                    | Pre-respuesta                                                                                                    | Pre-respuesta                   |                              |                                                     |  |

Now you should enter the **full path** to the boot.wim file of the mounted iso, in the case of the screenshot "L:\sources\boot.wim".

Then you must find the target where this image is going to be applied, the letter of the mounted VHD drive (in this case Z:\)

| Vindows Server 2019 Standard x64         | Windows PE 10.0         | .22000.1 x64     |                       |       |    |          |   |  |  |
|------------------------------------------|-------------------------|------------------|-----------------------|-------|----|----------|---|--|--|
| sco local                                | VHD montado C           | ompactar         |                       |       |    |          |   |  |  |
| sto                                      | Listo                   |                  |                       |       |    |          |   |  |  |
| Utilidades                               | Aplicar imagen-Máxim    | 10               |                       |       |    |          | × |  |  |
| Limpiar disco                            | Nombre                  | Valor            |                       |       |    |          | ^ |  |  |
| Inicio                                   | Nombre de imagen        | Windows          | PE 10.0.22000.1       |       |    |          |   |  |  |
|                                          | Descripción de imagen   | Windows          | PE 10.0.22000.1       |       |    |          |   |  |  |
| Apps de Microsoft Store                  | Nombre a mostrar        | Windows          | PE 10.0.22000.1       |       |    |          |   |  |  |
| Herramientas                             | Descripción en pantalla | Windows          | PE 10.0.22000.1       |       |    |          |   |  |  |
|                                          | Edición                 | Windows          | PE                    |       |    |          |   |  |  |
| anel de control                          | Arquitectura            | x64              |                       |       |    |          |   |  |  |
|                                          | Creado                  | 20/11/20         | 21 21:36:02           |       |    |          |   |  |  |
| Optimizador del sistema                  | Espacio extendido       | 2,71 GB          |                       |       |    |          |   |  |  |
| Controladores                            | Varción da SO           | 10 0 220         | n 104                 |       |    |          |   |  |  |
| Programas y características              | Destino:                | 1: Windows PE 10 | .0.22000.1(Iniciable) |       |    |          | ~ |  |  |
| Características opcionales               | L:\sources\boot.wim     | (                |                       |       | ~  | Buscar   |   |  |  |
| Actualizaciones                          | Z:\                     |                  |                       |       | ~  | Buscar   |   |  |  |
| Región e idioma                          | WIMBoot                 | Compactar        |                       |       |    | Formato  |   |  |  |
| Configurar WinPE                         |                         | ✓] compactar     | windows1000           |       |    | ormato   | _ |  |  |
| Implementación                           |                         |                  |                       | Acept | ar | Cancelar |   |  |  |
| 10 10 10 10 10 10 10 10 10 10 10 10 10 1 | ·                       |                  |                       |       |    |          |   |  |  |
| Asociaciones predeter.                   |                         |                  |                       |       |    |          |   |  |  |
| Pre-respuesta                            |                         |                  |                       |       |    |          |   |  |  |
| Pre-respuesta                            |                         |                  |                       |       |    |          |   |  |  |
|                                          |                         |                  |                       |       |    |          |   |  |  |
|                                          |                         |                  |                       |       |    |          |   |  |  |

Finally check the compact checkbox and press Accept button.

c. Copy boot files ISO to VHD

Copy boot and efi folders, and the BOOTMGR, bootmgr.efi, bootmgr.exe files.

## DO NOT COPY, CDUsb.y, XPEStartup.cmd, or XPEStartup.ini

The boot.sdi file, contained in the boot folder, does not need to be copied either.

## d. Add boot VHD to system BCD

The objective is to be able to start the VHD to verify that it works and continue with the steps that remain. For that we need a small program, **Bootice**, which is included in WinPE Strelec, or it can be downloaded from here:

## https://reboot.pro/files/file/592-bootice-v1332/

Run Bootice, click on the BCD tab select "another BCD file"; go to the boot folder of the VHD and select the BCD file.

Edit or create a new VHD entry in both BCDs located on boot partition of your HD or USB device, in accordance with attached pictures:

#### BCD VHD:

| hysical disk                              | Disk image                      | BCD                  | Utilities                 | UEFI                | Command line                          | About               |          |     |
|-------------------------------------------|---------------------------------|----------------------|---------------------------|---------------------|---------------------------------------|---------------------|----------|-----|
| Description<br>You can vie<br>rely on the | ew/edit your B(<br>BCDEDIT.EXE, | CD of W<br>so it wil | indows NT<br>I also funct | 6.x with<br>ion und | BOOTICE. Since t<br>er 2000/XP/2003 o | his featur<br>r PE. | re doesi | n't |
| BCD file                                  |                                 |                      |                           |                     |                                       |                     |          |     |
| BCD of a                                  | urrent system                   |                      | Othe                      | r BCD fil           | e                                     |                     |          |     |
| BCD of c                                  | current system                  |                      | Othe                      | r BCD fil           | e                                     |                     |          |     |

Select "**Easy mode**" and click the button, then the following screen will appear, it has to look exactly like this (except boot language):

| BCD (Boot Configuration Data) |              |                   |                      | ×             |
|-------------------------------|--------------|-------------------|----------------------|---------------|
| Win10XPE x64                  | [Boot Device | ]                 |                      |               |
|                               | Туре         | Partition         | RamDisk              | VHD(X)        |
|                               | Disk:        | BOOT(WIM) / LC    | CATE(VHD)            | ~             |
|                               | Partition:   |                   |                      | ÷.            |
|                               | File         |                   |                      |               |
|                               | CDI CI-      |                   |                      |               |
|                               | SUITIle:     | -                 |                      |               |
|                               | ┌[Options]-  |                   |                      |               |
|                               | OS GUID      | {7619dcc9-fafe-   | 11d9-b411-000476eba  | 25f}          |
|                               | OS title:    | Win10XPE x64      |                      |               |
|                               | Boot file:   | \windows\system   | m32\boot\winload.exe | 2             |
|                               | Sys root:    | \windows          |                      |               |
|                               | Language:    | es-ES             |                      | ~             |
| Up Down Default Add Del       |              | Č.                |                      |               |
| Global settings               | SafeBoot:    | Normal mode       |                      | <u> </u>      |
| Timeout(s)                    | PAE:         |                   | <u>~</u> NX:         | ~             |
| Boot language: es-ES V        | Detect H     | AL and kernel     | 🗹 Boot into W        | /inPE         |
|                               | Metro Bo     | ot Manager (Win8) | ) 🗹 Test Mode        | (testsigning) |
| Display boot menu             |              |                   |                      |               |
| ✓ No integrity checks         | Save Glob    | oals Sav          | ve current system    | Close         |

Now we go to the **BCD** of the **system**:

| weical disk                | Dick image                     | BCD                     | Utilities              | LIEEL                | Command line                         | About              |          |    |
|----------------------------|--------------------------------|-------------------------|------------------------|----------------------|--------------------------------------|--------------------|----------|----|
| ysical ulsk                | Disk image                     | DCD                     | oundes                 | ULII                 | Command line                         | About              |          |    |
| escription<br>fou can vice | ew/edit your B<br>BCDEDIT.EXE, | CD of Win<br>so it will | ndows NT<br>also funct | 6.x with<br>ion unde | BOOTICE. Since t<br>r 2000/XP/2003 o | his featu<br>r PE. | re doesr | ľt |
| BCD of o                   | urrent system                  | ŝ                       | Othe                   | r BCD fil            | •                                    |                    |          |    |
|                            | cd                             |                         |                        |                      |                                      |                    |          |    |
| Z:\boot\b                  |                                |                         |                        |                      |                                      | 12                 |          |    |

We select "Easy mode", it has to look exactly like this (except boot language):

| Windows Server 2019 DB | SKTOP        | [Boot Device  | ]                 |                     |               |
|------------------------|--------------|---------------|-------------------|---------------------|---------------|
| Windows 7 Ultimate SP  | I (VHD)      | Туре          | Partition         | RamDisk             | VHD(X)        |
| Windows PE SE x64 ISO  |              | Dicks         | BOOT(WIM) / LOC   | ATE(VHD)            | Ý             |
| Windows Server 2022 DB | ESKTOP (VHD) | D             |                   |                     | 223           |
| AUDIOPE_XT (VHD)       |              | Partition:    |                   |                     | Ĭ             |
| GRUB4DOS MENU          |              | File:         | \W11XPE.vhd       |                     |               |
| Boot from VHD          |              | SDI file:     |                   |                     |               |
|                        |              | [ Options ] — |                   |                     |               |
|                        |              | OS GUID       | {8f42863b-b414-4  | :07-82f1-af11e3190a | a2d}          |
|                        |              | OS title:     | Boot from VHD     |                     |               |
|                        |              | Boot file:    | \Windows\system   | 32\boot\winload.ex  | (e            |
|                        |              | Sys root:     | Windows           |                     |               |
| Lin Down Defa          | ult Add Del  | Language:     | es-ES             |                     |               |
| Global settings        |              | SafeBoot:     | Normal mode       |                     | v             |
| ✓ Timeout(s)           | 30           | PAE:          |                   | ] NX:               |               |
| Boot language:         | es-ES 🗸 🗸    | Detect H      | AL and kernel     | 🗹 Boot into V       | VinPE         |
| 🗹 Display boot menu    | i)           | Metro Bo      | ot Manager (Win8) | 🗹 Test Mode         | (testsigning) |
| No integrity check     | s            | Save Glob     | als Save          | current system      | Close         |

## Look carefully, this is very important:

Edit on the Boot\BCD the bootfile to point to: \windows\system32\boot\winload.exe for MBR / CSM booting.

#### Edit on the EFI\Microsoft\Boot\BCD the bootfile to point to: \windows\system32\boot\winload.efi for UEFI booting.

With this, when we restart the PC the start of the VHD will have been added to our start menu.

If we do **not want to touch the system's BCD**, we have another possibility, safer if we do not have experience in these matters, it consists in **applying the BOOT.WIM** image on a **USB Pen** formatted in NTFS, or FAT32, being the PRIMARY AND ACTIVE partition, and boot from USB Pen. It must be 3.0 or 3.1, USB 2.0 is very slow.

The steps for this are the same as for the VHD, **don't forget to modify the BCD of the USB Pen** as described for the BCD of the VHD. The **system BCD does not need to be modified**. Now we start the VHD or the USB Pen and verify that it is indeed the case, and it works.

Now we start the VHD or the USB Pen and verify that it is indeed the case, and it works.

Well, whether in VHD or USB Pen, we are ready for the next step, which will be the installation of all the drivers and audio applications that we want or need.

## e. Installation of drivers and applications:

Before installing anything, we must run the "RegistryChangesView v1.28" program that can be downloaded from here:

https://www.nirsoft.net/utils/registry\_changes\_view.html

The first thing you see is this:

| jistry Change Type | Value Name           | Value Data                                          | Value Type       | Data Length     | Value Data Changed To | Value T |
|--------------------|----------------------|-----------------------------------------------------|------------------|-----------------|-----------------------|---------|
|                    | RegistryChange       | View Options                                        |                  | ×               |                       |         |
|                    | Registry Data Source | e 1                                                 |                  |                 |                       |         |
|                    | Saved Registry Sn    | ipshot ~                                            | Create Reg       | jistry Snapshot |                       |         |
|                    | Snapshot Folder:     | E: Programas Tregistrychangesview-w649Reg5napshot20 | 211121024030     | ~               |                       |         |
|                    | Shadow Copy Path:    |                                                     |                  |                 |                       |         |
|                    | Registry Data Source | e 2                                                 |                  |                 |                       |         |
|                    | Saved Registry Srv   | ipshot v                                            | Create Reg       | istry Snapshot  |                       |         |
|                    | Snapshot Folder:     | E: Programas/registrychangesview-w64Reg5napshot20   | 211121024454     | -               |                       |         |
|                    | Shadow Copy Path:    | [                                                   |                  |                 |                       |         |
|                    | Direction:           | Registry Data Source 1 => Registry Data Source 2    |                  | Ŷ               |                       |         |
|                    | Hives to compare     |                                                     |                  |                 |                       |         |
|                    | HKEY JOCAL )         | ACHDE'Software                                      | RENT_USER        |                 |                       | 1       |
|                    | HIEY LOCAL )         | wowe/system                                         | RRENT_USER\Softw | are VClasses    |                       |         |
|                    | HIMEN TOCAT )        | ACHENE'BCD0000000                                   | BRSLOEFAULT      |                 |                       |         |
|                    | HKEY JOCAL )         | ACHINE'SAM                                          |                  |                 |                       |         |
|                    | HKEY_LOCAL J         | AC/B€Security                                       |                  |                 |                       |         |
|                    |                      | _                                                   |                  |                 |                       |         |
|                    |                      |                                                     | OK .             | Cancel          |                       |         |

You must have the executable and its folder outside the VHD or USB Flash Drive.

Now in the heading "**Registry Data Source 1**", press the button "**Create Registry Snapshot**", this will capture the status of the pre-install registration.

Now you can minimize the application, and begin with the installation of all the applications and drivers that you need.

Finished the process of all the installations **DO NOT RESTART THE PC**, now you must take the **second snapshot**, in the section corresponding to "**Registry Data Source 2**".

This will capture the registry status after all installs.

**NOTE**.- If an error appears after capturing, **ignore it and proceed**, the snapshot has been taken and saved. You can check this by seeing that a regsnapshotxxxxx folder, with content, has been created in the program folder.

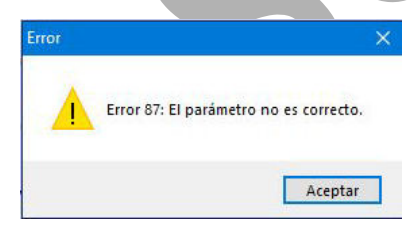

This would look like this:

|                 | er 2 - 7                     |                          |                                |                  |               |                       |          |
|-----------------|------------------------------|--------------------------|--------------------------------|------------------|---------------|-----------------------|----------|
| try Change Type | Value Name                   |                          | Value Data                     | Value Type       | Data Length   | Value Data Changed To | Value Ty |
|                 | RegistryChanges <sup>1</sup> | /iew Options             |                                |                  | ×             |                       |          |
|                 | Registry Data Source         | 1                        |                                |                  |               |                       |          |
|                 | Saved Registry Sna           | oshot                    | ~                              | Create Regi      | stry Snapshot |                       |          |
|                 | Snapshot Folder:             | E: Programas (registry   | vchangesview-x64\RegSnapshot20 | 211121092243     | ~             |                       |          |
|                 | Shadow Copy Path:            |                          |                                |                  |               |                       |          |
|                 | Registry Data Source         | 2                        |                                |                  |               |                       |          |
|                 | Saved Registry Sna           | oshot                    | ~                              | Create Regis     | stry Snapshot |                       |          |
|                 | Snapshot Folder:             | E:\Programas\registry    | vchangesview-x64\RegSnapshot20 | 211121092319     | ~             |                       |          |
|                 | Shadow Copy Path:            |                          |                                |                  |               |                       |          |
|                 | Direction:                   | Registry Data Source 1 = | => Registry Data Source 2      |                  | ~             |                       |          |
|                 | Hives to compare             |                          |                                |                  |               |                       |          |
|                 | HKEY_LOCAL_M                 | ACHINE\Software          | HKEY_CU                        | RENT_USER        |               |                       |          |
|                 | HKEY_LOCAL_M                 | ACHINE\System            | HKEY_CUR                       | RENT_USER\Softwa | re\Classes    |                       |          |
|                 | HKEY_LOCAL_M                 | ACHINE/BCD00000000       | HKEY_USE                       | RSDEFAULT        |               |                       |          |
|                 | HKEY_LOCAL_M                 | ACHINE\SAM               |                                |                  |               |                       |          |
|                 | HKEY_LOCAL_M                 | ACHINE\Security          |                                |                  |               |                       | 1        |
|                 |                              |                          |                                | OK               | Cancel        |                       |          |
|                 |                              |                          |                                | OR               | Cartes        |                       |          |

After the second snapshot, before pressing OK, check that the numbers of the regsnapshot folder of "Registry Data Source 1" and "Registry Data Source 2" that appear in the boxes where the path is seen, correspond to the folders "regsnapshotxxxxxxx" contained in the program folder.

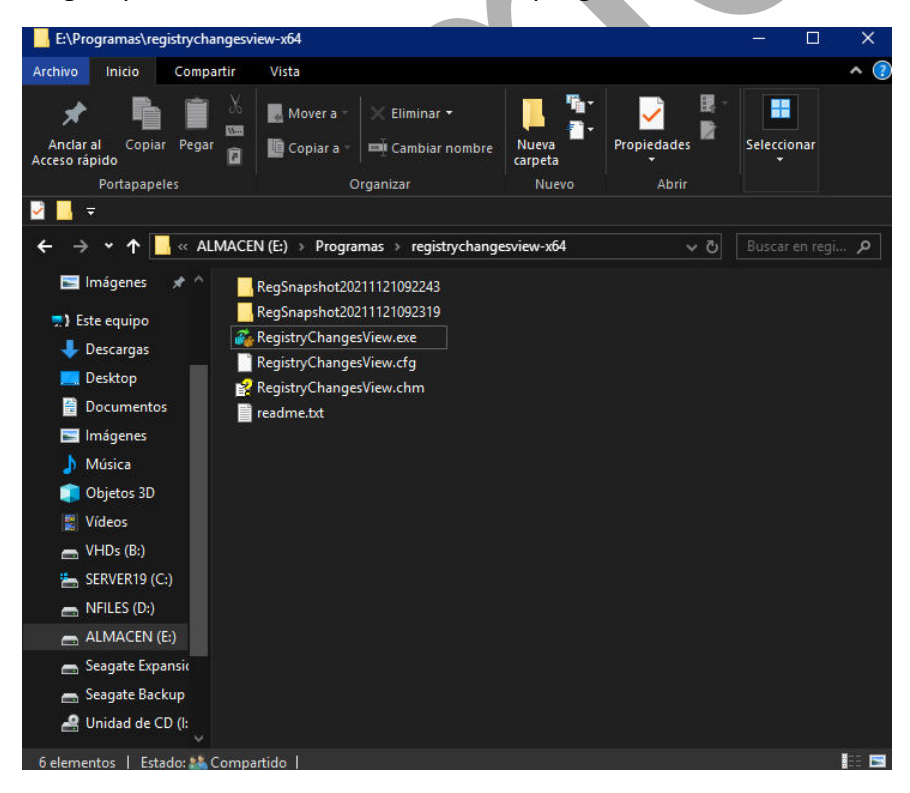

If not, you must copy the lowest number (corresponding to the first capture) in

"Registry Data Source 1" and the highest in "Registry Data Source 2".

Once this is done, you can now press the **OK** key, the program now compares the 2 snapshots and will detect the differences of the pre and post installation record, which will be displayed on a screen:

| 🚜 Registry | /ChangesView     |                                             |                           |            |             | - 0                     | ×        |
|------------|------------------|---------------------------------------------|---------------------------|------------|-------------|-------------------------|----------|
| File Edit  | View Options Hel | p                                           |                           |            |             |                         |          |
| 🖃 🕥 🎬      |                  | · 🖻 📲                                       |                           |            |             |                         |          |
| Reg 🔻      | Change Type      | Value Name                                  | Value Data                | Value Type | Data Length | Value Data Changed To   | Value Ty |
| BB HKEY    | Modified Value   | \Device\HarddiskVolume1\Windows\System3     | F7 62 AB 05 AF DE D7 01   | REG_BINARY | 24          | 2B 43 F6 01 B1 DE D7 01 | REG_BIN  |
| BB HKEY    | Added Value      | \Device\HarddiskVolume1\Program Files\J Riv | 2F AC 76 05 B1 DE D7 01   | REG_BINARY | 24          |                         |          |
| HKEY       | Modified Value   | SequenceNumber                              | 23                        | REG_DWORD  | 4           | 25                      | REG_DW   |
| BB HKEY    | Modified Value   | LCD                                         | 80 05 1B 05 56 54 D4 25 5 | REG_BINARY | 64          | A1 11 C9 EA 49 76 9F 23 | REG_BIN  |
| HKEY       | Modified Value   | MediaCore Running                           | 0                         | REG_DWORD  | 4           | 1                       | REG_DW   |
| ab HKEY    | Modified Value   | Last Loaded Streaming Configuration         | 44470,8739863657392561    | REG_SZ     | 46          | 44521,3911161805517622  | REG_SZ   |
| HKEY       | Modified Value   | Install - Number Runs Total                 | 369                       | REG_DWORD  | 4           | 370                     | REG_DW   |
| BB HKEY    | Modified Value   | Install - Number Runs After Last Install    | 58                        | REG_DWORD  | 4           | 59                      | REG_DW   |
| BE HKEY    | Removed Value    | Action Window - Minimized                   | 0                         | REG_DWORD  | 4           |                         |          |
| ab HKEY    | Modified Value   | Last Backup Date                            | 44457,780868055553583     | REG_SZ     | 44          | 44521,3912152777775191  | REG_SZ   |
|            |                  |                                             |                           |            |             |                         |          |

We can save these changes in a file that can later be incorporated into the Win11XPE offline registry, where they will no longer be lost, and when the system starts up again, that information is already in the registry permanently. We will select **all the values**, and we will go to menu> file> **export selected items to .Reg file**.

NirSoft Freeware. http://www.nirsoft.net

We will save this ".reg file" in a folder external to the VHD or to the USB Pendrive, for later OFFLINE import.

| 💑 RegistryChangesView         | 392 - 10             |                           |                           |                    |              |                         | ×        |
|-------------------------------|----------------------|---------------------------|---------------------------|--------------------|--------------|-------------------------|----------|
| File Edit View Options Help   | 0                    |                           |                           |                    |              |                         |          |
| RegistryChangesView Option    | s F9                 | 1                         |                           |                    |              |                         |          |
| Create Registry Snapshot      | F8                   |                           | Value Data                | Value Tune         | Data Longth  | Value Data Changed Te   | Value Tu |
| Open In RegEdit               |                      | CONTRACTOR CONTRACTOR     |                           |                    | Data Length  | 28 42 55 01 81 DE DZ 01 | PEC PIN  |
| Export Selected Items To .Reg | File Ctrl+E          | ne I \ Windows \ Systems  | 2E AC 76 05 R1 DE D7 01   | REG_BINARY         | 24           | 28 43 F6 01 B1 DE D7 01 | REG_BIN  |
|                               |                      | ner (Program Pries () Kiv | 23                        | REG DWORD          |              |                         | REG DW   |
| Save Selected Items           | Ctri+5               |                           | 80 05 1B 05 56 54 D4 25 5 | REG_BINARY         | 64           | A1 11 C9 EA 49 76 9F 23 | REG_BIN  |
| Properties                    | Alt+Enter            |                           |                           | REG_DWORD          |              |                         | REG_DW   |
| Exit                          |                      | Configuration             | 44470,8739863657392561    | REG_SZ             |              | 44521,3911161805517622  | REG_SZ   |
| HKEY Modified Value           | Install - Number Run | s Total                   |                           | REG_DWORD          |              |                         | REG_DW   |
| HKEY Modified Value           | Install - Number Run | s After Last Install      |                           | REG_DWORD          |              |                         | REG_DW   |
| HKEY Removed Value            | Action Window - Mir  | nimized                   |                           | REG_DWORD          |              |                         |          |
| HKEY Modified Value           | Last Backup Date     |                           | 44457,780868055553583     | REG_SZ             | 44           | 44521,3912152777775191  | REG_SZ   |
|                               |                      |                           |                           |                    |              |                         |          |
| ٢                             |                      |                           |                           |                    | _            |                         | >        |
| 10 item(s), 10 Selected       |                      |                           | Nir Soft Fr               | eeware. http://www | .nirsoft.net |                         | 1.14     |

#### f. Offline import to the VHD or USB Pendrive Registry

We restart the PC with Windows PE Strelec and then mount the VHD or insert the USB Pen that contains our Win11XPE.

Win PE Strelec can be downloaded from here:

https://mega.nz/file/E9d1gALR#87OpVpOgZuBQ8dri-c-NTcgliBkgexgEK7oxVpH\_Hbl

https://www.majorgeeks.com/files/details/sergei strelecs winpe.html

Once started, we go to start menu> programs> utilities> remote registry and we open.

Then we go to the drive corresponding to the mounted VHD, or to the USB Pen, we open it and look for the Windows folder, select it and open it. This screen will appear:

| Import                                                  |      |      |  |
|---------------------------------------------------------|------|------|--|
| Export                                                  | Туре | Data |  |
| Load Hive<br>Unload Hive                                |      |      |  |
| Connect Network Registry<br>Disconnect Network Registry |      |      |  |
| Print Ctrl+                                             |      |      |  |
| Exit                                                    |      |      |  |

We select menu> file> **import registry file** and we look for the location where we save the .reg file that we had exported before exiting Win11XPE.

| mport Registry File<br>→ × ↑ 🕳 → Thi                                                 | s PC → NFILES (D:) →                                                                                                    | v ♂ Searc                                                                         | h NFILES (D;)                                                                                                    | ×                                                                                                    |
|--------------------------------------------------------------------------------------|----------------------------------------------------------------------------------------------------|-----------------------------------------------------------------------------------|----------------------------------------------------------------------------------------------------|----------------------------------------------------------------------------------------------------|
| ganize 👻 New folde                                                                   | r                                                                                                    |                                                                                   |                                                                                                    | 0                                                                                                    |
| Quick access Desktop Documents Documents Downloads Downloads STRELEC This PC Network | Name<br>SRECYCLE.BIN<br>BOOT.WIM<br>Capturas audiope_v5a<br>MP3<br>Nuestros ficheros<br>RECYCLER<br>REGFILES<br>System Volume Info-<br>System Volume Info-<br>System Volume Info | e created: 10/21/202<br>z 7.94 MB<br>ders: ASIO.REG, DIVI<br>s: disable_proc.reg, | Date modified<br>11/20/2021 10:40<br>11/21/2021 10:45<br>10/19/2021 8:29 PM<br>2/6/2021 1:00 PM<br>11/4/2021 1:00 PM<br>11/4/2021 1:43 AM<br>9/3/2021 9:55 PM<br>11/21/2021 4:46 AM<br>215 5:11 AM<br>NHK REG. OSDTRANSC<br>disable_UMFD-0.reg | Type  File fol File fol File f |
|                                                                                      | Crear WinPE enHD.txt                                                                                                    |                                                                                   | 10/9/2021 1:55 PM                                                                                                    | Text Di 🗸                                                                                                    |
|                                                                                      | <                                                                                                    |                                                                                   |                                                                                                    | >                                                                                                    |

| ⊢ → ∽ ↑ 📙 « NF                                                                                                    | ILES (D:) > REGFILES > 🗸 🗸                                                                                                    | Search REGFILES                                                                                                    | P                                                                  |
|----------------------------------------------------------------------------------------------------|----------------------------------------------------------------------------------------------------|----------------------------------------------------------------------------------------------------|--------------------------------------------------------------------|
| Organize 👻 New folde                                                                                                    | ar -                                                                                                    |                                                                                                    | 1 ()                                                               |
| <ul> <li>✓ Quick access</li> <li>✓ Desktop</li> <li>✓ Documents</li> <li>✓ Downloads</li> <li>✓ Pictures</li> <li>✓ STRELEC</li> </ul> | Name<br>NVIDIA.REG<br>SVBUS.REG<br>disable_proc.reg<br>disable_UMFD-0.reg<br>disableservices.reg<br>disableservices.reg<br>disableservices.reg<br>disableservices.reg                                                                                                   | Date modified<br>10/22/2021 3:05 PM<br>10/19/2021 6:29 PM<br>11/18/2021 2:05 AM<br>11/21/2021 4:46 AM<br>11/17/2021 8:43 PM<br>11/17/2021 10:22<br>11/17/2021 10:49    | Type<br>File fo<br>File fo<br>Regist<br>Regist<br>Regist<br>Regist |
| This PC                                                                                                    | foobar2k.reg                                                                                                    | 11/17/2021 9:48 PM                                                                                                    | Regist                                                             |
| Petwork Network                                                                                                    | <ul> <li>ifi_USBAUDIO.reg</li> <li>lista.reg</li> <li>moredisableservices.reg</li> <li>moredisableservices_2.reg</li> <li>moredisableservices_3.reg</li> <li>moredisableservices_4.reg</li> <li>moredisableservices_5.reg</li> <li>moredisableservices_5.reg</li> </ul> | 11/17/2021 9:06 PM<br>11/17/2021 8:55 PM<br>11/18/2021 1:43 PM<br>11/19/2021 9:40 AM<br>11/19/2021 10:11<br>11/19/2021 10:31<br>11/19/2021 3:32 PM<br>11/19/2021 11:54 | Regist<br>Regist<br>Regist<br>Regist<br>Regist<br>Regist<br>Regist |
|                                                                                                    | <                                                                                                    | 11/15/2021 11.54                                                                                                    | > Negist                                                           |
| File na                                                                                                    | ame: ifi_USBAUDIO.reg                                                                                                    | <ul> <li>Registration Files (*.reg)</li> </ul>                                                                                                    | ~                                                                  |

We select the .reg file that we want to import

we press OPEN, and the changes we made to the registry with the installation of drivers and applications are already imported.

Another alternative is to do the individualized export-import process for each driver and application that we install, it is slower, but if something goes wrong, it will be easier to locate the fault.

It also has the advantage that if we create another future Win11XPE, and we are not interested in any of the drivers or installed applications, we may not install it.

This is the method that I have applied, and it is the one that I advise, although it takes a few minutes to complete the process.

Well, now we have a VHD or a USB Pen with a fully operational "Flatboot" installation of Win11XPE Audiophile, but we must check that it works, and we will restart the PC from it.

#### g. Tweaks:

Now that we have the system operational, we can tune it a little more if we want, and change some settings, disable some processes and services, etc.

For this there are 2 ways, edit offline "pecmd.ini" located in Windows\System32\ and execute "taskmgr.exe" and/or "services.msc"

A very complete information can be seen here:

https://www.isunshare.com/blog/detailed-explanation-for-pecmd-in-winpe-pecmd-ini-file-configuration-1/

Pecmd.ini determines what pecmd.exe will load when Windows PE starts, drivers, network, desktop, start menu, etc.

We can edit it offline with notepad and make modifications that will persist on all Win11XPE boots.

#### 1. DISABLING THE NETWORK

I must thank seeteeyou, partner of the forum, who told me how to do it, and a link where there is more information:

https://serverfault.com/questions/866479/disable-network-connection-in-windowspe

In outline, it consists of creating an unattend.xml file, modifying the **winpeshl.ini** file by editing it with notepad, offline of course.

[LaunchApps]

wpeinit /unattend="%SystemRoot%\system32\Unattend.xml"

This is how it should look

This is how the **unattend.xml** file looks

Copy both files to \windows\system32 of the VHD or USB Pendrive and in the next reboot the network will be disabled.

```
<?xml version="1.0" encoding="utf-8"?>
```

<unattend xmlns="urn:schemas-microsoft-com:unattend">

<settings pass="windowsPE">

<component name="Microsoft-Windows-Setup" publicKeyToken="31bf3856ad364e35" language="neutral" versionScope="nonSxS" processorArchitecture="AMD64">

#### 2. EDIT PECMD.INI

With this we can prevent unwanted programs from starting, shortcuts on the desktop that we do not want, etc, we do it with notepad, obviously offline.

An advantage is that if the result of the changes we do not like, it is easy to reverse

Pecmd.ini sample:

#### \_SUB NetInit

//=Load Network drivers at startup

//=EXEC =@!%WinDir%\System32\Drvload.exe %WinDir%\inf\athw8x.inf
%WinDir%\inf\netathr10x.inf %WinDir%\inf\netathrx.inf %WinDir%\inf\netbc63a.inf
%WinDir%\inf\netbc64.inf %WinDir%\inf\netrtwlane.inf %WinDir%\inf\netrtwlane\_13.inf
%WinDir%\inf\netrtwlanu.inf %WinDir%\inf\netwbw02.inf %WinDir%\inf\netwew00.inf
%WinDir%\inf\netwew01.inf %WinDir%\inf\netwlan92de.inf %WinDir%\inf\netwlv64.inf
%WinDir%\inf\netwns64.inf %WinDir%\inf\netwsw00.inf %WinDir%\inf\netwtw02.inf
%WinDir%\inf\netwtw04.inf %WinDir%\inf\netwtw06.inf

//=EXEC !=SetWG.exe WORKGROUP

//=EXEC @!%WinDir%\System32\Net.exe Start Wlansvc

//=EXEC @!%WinDir%\System32\Net.exe Start WinHttpAutoProxySvc

//= Launch PENetwork

//= EXEC X:\Program Files\PENetwork\_x64\PENetwork.exe

// Remote Desktop Server Connect (Uncommented By RDC Plugin)

//=EXEC @!%WinDir%\System32\mstsc.exe /v:

To cancel lines insert at the beginning of the same the pair of characters "// =", without quotation marks, as this example shows.

I will not go into more detail, as this would take up many pages, I only show what is essential to change the most important settings. Whoever wants to go deeper I advise you to go to the page cited at the beginning of section g.

## h. Adjust processes and services

It is always better for the audio to run as few processes and services as possible in the background, the limit is in the extra functions of the system that we want to keep.

The only method that I know of, and have used, is to disable processes and services (seeing their dependencies), and see if this affects the functionality, first of the system, and after the audio, if that is the case, I do not disable.

To make these changes permanent, if they are not harmful, we can only use "RegistryChangesView", and take snapshot prior to the change, post change, export changefile.reg, restart with Win PE Strelec> remote registry> offline import of changefile .reg,

That is, the same as to install drivers and applications. I advise that each change we make has its corresponding changefile.reg, even if it is slower.

When we have already achieved the minimum of processes and services in the background that we want, or can, we are ready to restart the PC from the Win11XPE flatboot VHD or USB Pendrive. If everything works fine, we are ready for the last two steps.

#### i. Create new boot.wim image

With the Win11XPE already updated with the drivers and applications, processes and services that we want, we must go from Win11XPE "flatboot" to "normal" WinXPE.

We start the PC with our host OS, mount the VHD or insert the USB Pen where the Win11XPE flatboot installations are and execute the **DISM ++** app

| 🗬 Modo experto-Dism++x64 10      | .1.1002.1 Bios Firmw | are                      |                                |                            | <br><u></u> | × |
|----------------------------------|----------------------|--------------------------|--------------------------------|----------------------------|-------------|---|
| Archivo Recuperar Opciones       | Ayuda                | _                        |                                |                            |             |   |
| Aplicar imagen                   | Ctrl+N               | /s PE 10.0.22000.1 x64   |                                |                            |             |   |
| Montar imagen                    | Ctrl+Mayús+N         |                          |                                |                            |             |   |
| Añadir ruta                      |                      | ontado Compactar         |                                |                            |             |   |
| Abrir archivo de imagen          | Ctrl+O               |                          |                                |                            |             |   |
| Guardar imagen                   | Ctrl+S               |                          |                                |                            |             |   |
| Guardar imagen como              | Ctrl+Mayús+S         |                          |                                |                            |             |   |
| Desmotar imagen                  | Supr                 |                          |                                |                            |             |   |
| WIM<>ESD/SWM                     |                      |                          |                                |                            |             |   |
| ESD>ISO                          |                      | Acerca de Dism++         |                                |                            |             |   |
| Desencriptar ESD                 |                      | 📕 ¡La primera aplicación | con interfaz gráfica para Disr | n basada en CBS del mundo! |             |   |
| Recargar                         |                      | Contacto                 |                                |                            |             |   |
| Cancelar tarea                   | Ctrl+C               | Sitio oficial            | Grupos oficiales               | Correo electrónico         |             |   |
| Controladores                    |                      |                          |                                |                            |             |   |
| Programas y características      |                      | Soporte                  |                                |                            |             |   |
| Características opcionales       |                      | Código abierto           | Comentarios                    | Ayuda                      |             |   |
| Actualizaciones                  |                      | Gracias                  |                                |                            |             |   |
| Región e idioma                  |                      | Traductores              | Patrocinadores                 | Terceras partes            |             |   |
| Configurar WinPE                 |                      |                          |                                |                            |             |   |
| Implementación                   |                      |                          |                                |                            |             |   |
| Asociaciones predeter.           |                      |                          |                                |                            |             |   |
| Pre-respuesta                    |                      |                          |                                |                            |             |   |
|                                  |                      |                          |                                |                            |             |   |
|                                  |                      |                          |                                |                            |             |   |
| Guardar cambios a otra imagen WI | м.                   |                          |                                |                            |             |   |

Open the program, in the upper ribbon it will show the windows detected, among them will be the Win11 XPE flatboot, which we will select, it will be highlighted in blue.

Then go to menu> file> "**Save image as**", indicate the path where we want to save the image.wim, give it a name, and save.

| 🔗 Modo experto-Dism++x64 10.1.1002.1 Bios                                                                                                    | Firmware                                                                                                    |     |  | $\Rightarrow$ | × |
|----------------------------------------------------------------------------------------------------|----------------------------------------------------------------------------------------------------|-----|--|---------------|---|
| Archivo Recuperar Opciones Ayuda                                                                                                    |                                                                                                    |     |  |               |   |
| *Windows Server 2019 Standard x64<br>C:<br>Disco local<br>Listo                                                                                                    | Windows PE 10.0.22000.1 x64<br>Z:<br>/HD montado Compactar<br>Listo                                                                                                    |     |  |               |   |
| Utilidades<br>Limpiar disco<br>Inicio<br>Apps de Microsoft Store<br>Herramientas<br>Panel de control<br>Optimizador del sistema<br>Controladores<br>Programas y características<br>Características opcionales<br>Actualizaciones<br>Región e idioma<br>Configurar WinPE<br>Implementación<br>Asociaciones predeter. | Guardar imagen como       ×         Nombre       Valor         Nombre de i       Windows PE 10.0.22000.1         Descripción       Windows PE 10.0.22000.1         Descripción       Windows PE 10.0.22000.1         Descripción       Windows PE 10.0.22000.1         Descripción       Windows PE 10.0.22000.1         Edición       Windows PE 10.0.22000.1         D:/BOOT.WIM\boot2a.wim       Buscar         VSS       Iniciable       Aceptar | io! |  |               |   |
|                                                                                                    |                                                                                                    |     |  |               |   |

Once this is done, we only have one last step, to replace the raw ISO Win11XPE boot.wim file that we created at the beginning, with the new one, completely to our liking or convenience.

## j. Change initial boot.wim to the new one created with Dism ++

It can be done in several ways, I do it with **Ultraiso** because it verifies the changes and creates .md5 files, for greater security. If we have Ultraiso installed in our host OS we open it and start, if we do not have it we can use Win10 PE Strelec.

| F:\Programas\Win10XPF                             | 78 7-Zip                    |                                  | - 🗆 X                |
|---------------------------------------------------|-----------------------------|----------------------------------|----------------------|
|                                                   | TR CRC SHA                  | >                                |                      |
| Archivo Inicio Compartir Vista Herrami            | Play in Media Center        |                                  | ^ 🕐                  |
| 🛹 💼 🗑 K Cortar                                    | Media Center                | 🔰 🗩 svo elemento 👻 🌍 🧎 Abrir 👻 📑 | Seleccionar todo     |
| Andreal Copier Deser                              | 🖻 Compartir                 | il acceso 👻 🚽 📄 Modificar 🚦      | No seleccionar nada  |
| Antial al Copial Pegal 🔟 Pegar acceso directo     | Abrir con                   | > 📄 Explorador de Windows 📲      | - Invertir selección |
| Portapapeles                                      | 🧱 WinRAR                    | > 😻 foobar2000                   | Seleccionar          |
| 2 📙 🗟                                             | Enviar a XRECODE 3          | Soogle Chrome                    |                      |
| ← → ▾ ↑ 🎑 → Este equipo → ALMACEN (E:)            | M Analizar con Malwarebytes | 🔊 UltralSO Premium 🖉             |                      |
| 💭 Este equipo 🔨 🔤 Custom                          | Enviar a                    | > WinRAR archiver                |                      |
| 🕹 Descargas                                       | Cortar                      | Buscar en Microsoft Store        |                      |
| Desktop ProgCache                                 | Copiar                      | Elegir otra aplicación           |                      |
| Documentos                                        | Crear acceso directo        | — <u> </u>                       |                      |
| Imágenes Temp                                     | Fliminar                    |                                  |                      |
| Música Support Win 10XPE d                        | Cambiar nombre              |                                  |                      |
| 💼 Objetos 3D 🛛 🙀 Win10XPE.exe                     |                             |                                  |                      |
| Vídeos 💿 Win11XPE_x64.ISO                         | Propiedades                 |                                  |                      |
| VHDs (B:)                                         | Quick Start Guide.pdf       |                                  |                      |
| SFRVFR19 (C)                                      |                             |                                  |                      |
| Win10XPE.ini                                      |                             |                                  |                      |
| AI MACEN (E)                                      |                             |                                  |                      |
| Seagate Expansio                                  |                             |                                  |                      |
| Seagate Backup                                    |                             |                                  |                      |
| A Unidad de CD (I:                                |                             |                                  |                      |
| Manual de DVD (                                   |                             |                                  |                      |
|                                                   |                             |                                  |                      |
| 12 elementos   1 elemento seleccionado 659 MB   E | stado: 🎎 Compartido 丨       |                                  | 188 📼                |

We look for the ISO image of the initial Win11XPE and open it:

| UltralSO - E:\Programas\Win10X                           | PE\Win11XPE_x64.ISO                  |                                                                       | – 🗆 X                                                 |
|----------------------------------------------------------|--------------------------------------|-----------------------------------------------------------------------|-------------------------------------------------------|
| le Actions Bootable Tools (                              | Options Help                         |                                                                       |                                                       |
| 🗋 🤌 • 🚳 🖩 🕼 • 😂 •                                        | ୟ 🎕 🥔 🍠 🍺 🌵 🥑                        | Total Size: 672MB 1038                                                | 6 of CD 650MB (+ 20MB)                                |
| mage: Bootable EFI                                       | ) 🍠 🗙 🖻 🗖 🔞 🏶 🍘 🛛 Pa                 | ath: /sources                                                         |                                                       |
| Win10xPE_x64<br>☐ boot<br>☐ off<br>☐ cources             | Filename                             | Size Type<br>647,673 KB wim Archive                                   | Date/Time L<br>2021-11-20 00-21 1                     |
| cat:<br>mputer<br>MyISD Files<br>⊖ backup<br>⊖ drivers   | <                                    | ah: [C:\Program Files (x96)\UltraiSO<br>Size Type<br>Folder<br>Folder | Date/Time ^<br>1 2020-11-17 12:53<br>2020-11-17 12:53 |
| iang                                                     | allang                               | Folder                                                                | 2020-11-17 12:53                                      |
| Documents                                                | ✓ History.txt                        | 45 KB Text Document                                                   | 2020-07-30 15:37                                      |
| >                                                        | Isosnell.dll                         | 150 KD Application Extension                                          | 2020-07-13-00-10                                      |
| UltralSO - E:\Programas\Win10\<br>Actions Bootable Tools | RPE\Win11XPE_x64.ISO<br>Options Help | Total Size: 672MB                                                     | - C ×                                                 |
| nage: Bootable EFI                                       |                                      | Path: //sources                                                       |                                                       |
| boot<br>efi<br>sources                                   | File Properties                      | 547.673 KB wim Archive                                                | 2021-11-20 00:21                                      |
|                                                          | <                                    | printer and a second second                                           | >                                                     |
| al:                                                      |                                      | Path: C:\Program Files (x86)\UltralSO                                 | 1 1 1 1 1 1 1 1 1 1 1 1 1 1 1 1 1 1 1 1               |
| My ISO Files                                             | Filename                             | Size Type                                                             | Date/Time                                             |
|                                                          | drivers                              | Folder                                                                | 2020-11-17 12:53                                      |
| lang                                                     | ang                                  | Folder                                                                | 2020-11-17 12:53                                      |
| Documents                                                | History.txt                          | 45 KB Text Document                                                   | 2020-07-30 15:37                                      |
| >                                                        | isoshell.dll                         | 78 KB Application Extension                                           | 2020-07-13 09:10                                      |
| Convright (c)2002-2                                      | 020 EZB Systems, Inc.                | Image: 1 files, 633 MB                                                | Local: 9 files, 6826 KB                               |

We go to the **sources** folder, and select boot.wim

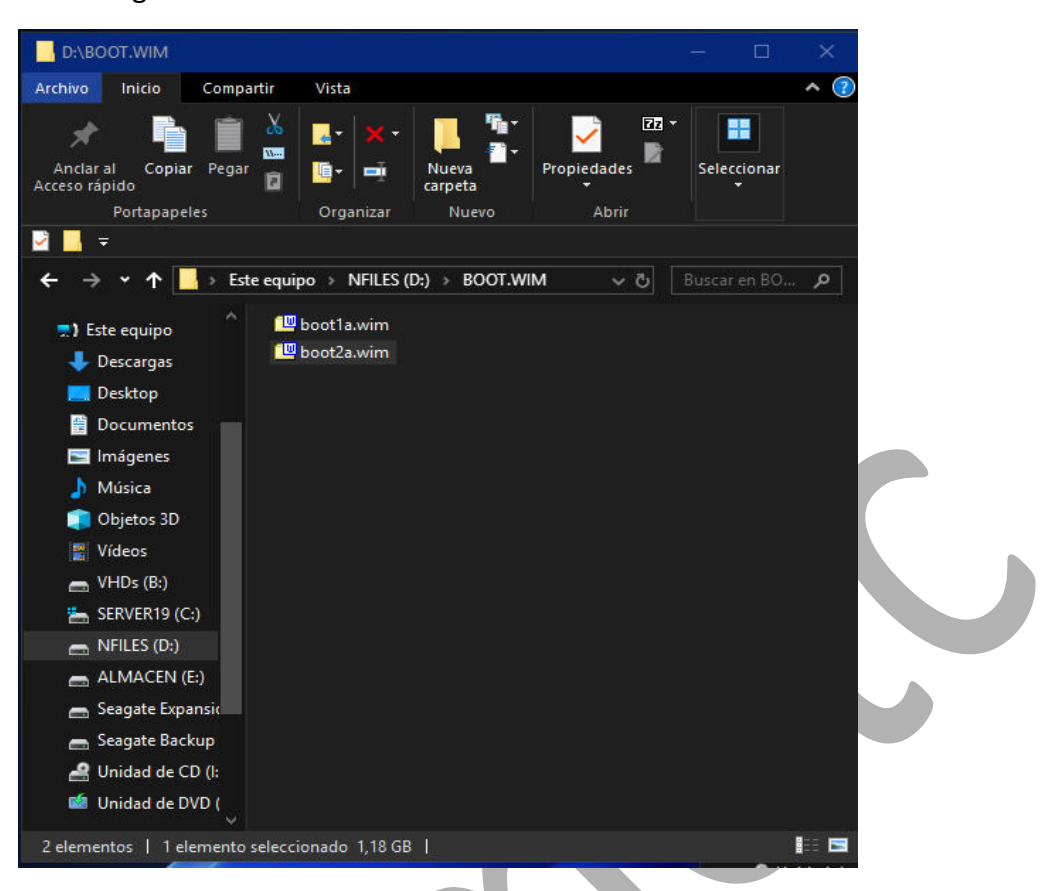

Now we go to the folder where we have saved the new boot.wim and select it

and we copy it into the sources folder of the open ISO

| UltralSO - E:\Programas\Win10XPE\Win11XPE_                                                                                                    | 54.ISO                         |                                                                                | - 🗆 🗙                                                                                                    |
|----------------------------------------------------------------------------------------------------|--------------------------------|--------------------------------------------------------------------------------|----------------------------------------------------------------------------------------------------|
| File Actions Bootable Tools Options Help                                                                                                    |                                |                                                                                |                                                                                                    |
| ¢·& ■ ■ & ⊒ @ &                                                                                                    | 🧬 📑 🌵 🜒 🕼 🛛 Total Size         | 1255MB 192% of                                                                 | CD 650MB (+ 603MB)                                                                                             |
| Image: 🛛 🛛 Bootable EFI 📝 🎲 🗙 🖻                                                                                                    | 🔽 🛞 🌼 🎁 Path: /sources         |                                                                                |                                                                                                    |
| Win1DxPE_x64     Filename       B→ boot     Image: Control of the second second seco                                                                                                    | wim 1,244,622                  | Size Type<br>:KB wim Archive                                                   | Date/Time<br>2021-11-21 08:18                                                                                  |
| <                                                                                                    |                                |                                                                                | >                                                                                                    |
| Local:                                                                                                    | 🕝 🙀 🌞 😰 Path: C:\Program Files | (x86)\UltralSO                                                                 |                                                                                                    |
| Computer<br>Computer<br>Comput | xt 45 KB<br>dil 78 KB          | Type<br>Folder !<br>Folder<br>Folder<br>Text Document<br>Application Extension | Date/Time 2020-11-17 12:53 2020-11-17 12:53 2020-11-17 12:53 2020-01-30 15:37 2020-07-30 15:37 2020-07-30 9:10 |
| Copyright (c)2002-2020 EZB System:                                                                                                    | Inc. Image: 1 file:            | s, 1216 MB L                                                                   | .ocal: 9 files, 6826 KB                                                                                        |

| UltralSO - E:\Programas\Win10XPE\              | Win11XPE_x64.ISO              |                                       | - 🗆 X                           |  |
|------------------------------------------------|-------------------------------|---------------------------------------|---------------------------------|--|
| File Actions Bootable Tools Opti               | ions Help                     |                                       |                                 |  |
| 🗋 🖻 • 🕭 🖬 📓 🧕 型                                | 🗟 🥝 🧭 🦻 🔍 🕘 🕪                 | Total Size: 1255MB 192% of C          | D 650MB (+ 603MB)               |  |
| Image: Bootable EFI 🕗 🎓 🔀 🖓 🏶 🍘 Path: /sources |                               |                                       |                                 |  |
|                                                | Filename                      | Size Type<br>1,244,622 KB wim Archive | Date/Time L<br>2021-11-21 08:18 |  |
|                                                | ¢                             |                                       | >                               |  |
| Local:                                         | 🏂 📂 🗙 🗔 🛛 餐 🏶 💈 🛛 Path: C:\Pr | ogram Files (x86)\UltralSO            |                                 |  |

To finish we **rename** the new copied file.wim as boot.wim

Finally we rename the ISO label and save the newly modified file, with the name we want.

We already have our brand new Win11XPE.iso just created and functional with all the applications and drivers installed and working.

Now it only remains to transfer the ISO to a USB Pen, with Rufus or similar, restart the PC with it and check that everything works as expected.

Enjoy the music!!

## Acknowledgments:

To Wonko the Sane, and Alacrán from the reboot.pro forum for their help and answers.

To BernieK of this forum, for his wonderful guide to WS2019 Optimization ...

To seeteeyou and Internethandler, of this forum, for their ideas and suggestions to decrease the number of active services and processes.

To ChriSR for making the Win10XPE program.

To my nephew Alberto for reviewing and correcting the grammatical errors in this guide.

And finally, to my wife, for putting up with me all day glued to the PC with my gadgets.